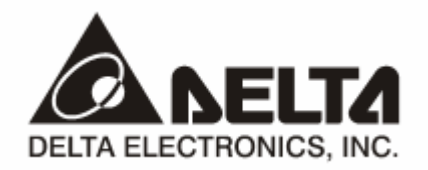

# RTU-EN01 Modbus TCP 远程 I/O 通讯模块

操作手册

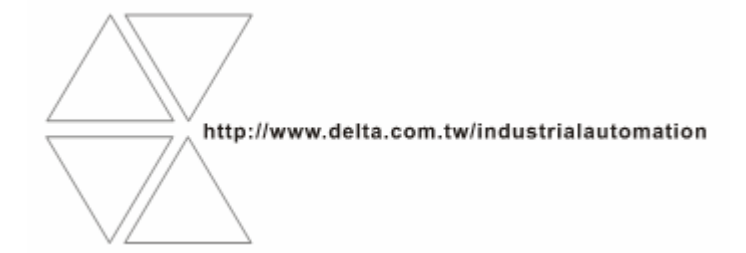

DVP-0213910-01

## ⚠ 注意事项

- ✓ 此操作手册提供功能规格、安装、基本操作与设定内容的介绍。
- ✓ 本机为开放型 (OPEN TYPE) 机壳,因此使用者使用本机时,必须将其安装于具防尘、防潮及免于电击/ 冲击意外的外壳配线箱内。另必须具备保护措施 (如:特殊的工具或钥匙才可打开),防止非维护人员操作 或意外冲击本体,造成危险及损坏,且请勿在上电时触摸任何端子。
- ✔ 请务必仔细阅读使用手册,并依照手册指示进行操作,以免造成产品受损,或导致人员受伤。

## □ 目录

| 1 | RTU-EN01 简介 |                                      |     |  |
|---|-------------|--------------------------------------|-----|--|
|   | 1.1         | 功能介绍                                 | 3   |  |
|   | 1.2         | 功能规格                                 | 3   |  |
| 2 | 产品          | 外观及各部介绍                              | 5   |  |
|   | 2.1         | 外观尺寸                                 | 5   |  |
|   | 2.2         | 各部介绍                                 | 5   |  |
|   | 2.3         | 指示灯说明                                | 6   |  |
|   | 2.4         | RUN/STOP 开关                          | 6   |  |
|   | 2.5         | RJ-45 接脚定义                           | 6   |  |
|   | 2.6         | RS-232 接脚定义                          | 6   |  |
|   | 2.7         | RS-485 接脚定义                          | 6   |  |
| 3 | 安装及配线       |                                      |     |  |
|   | 3.1         | 安装 RTU-EN01 与 Slim I/O 模块            | 7   |  |
|   | 3.2         | 安装 RTU-EN01 及其 Slim I/O 模块于导轨        | 7   |  |
|   | 3.3         | 连接网络                                 | 7   |  |
| 4 | RTU-        | EN01 寄存器与继电器                         | 8   |  |
|   | 4.1         | 基本寄存器 BR (Basic Register)一览表         | 8   |  |
|   | 4.2         | 控制寄存器 BR 内容说明                        | 9   |  |
|   | 4.3         | 外部输入继电器 RX                           | .12 |  |
|   | 4.4         | 外部输出继电器 RY                           | .12 |  |
|   | 4.5         | I/O 模块控制寄存器 RCR                      | .13 |  |
|   | 4.6         | 定时器(Timer) – T 字节装置(WORD)与有效位(BIT)   | .13 |  |
|   | 4.7         | 计数器(Counter) – C 字节装置(WORD)与有效位(BIT) | .14 |  |
|   | 4.8         | 万年历 R (BIT)                          | .15 |  |
| 5 | MOD         | BUS 通讯标准                             | .15 |  |

|   | 5.1  | 支持的 Function Code      | . 15 |
|---|------|------------------------|------|
|   | 5.2  | 支持的 Exception Code     | . 16 |
|   | 5.3  | 组件类型及组件地址              | . 16 |
| 6 | 软件证  | 及定                     | . 16 |
|   | 6.1  | DCISoft 通讯设定及搜寻通讯模块    | . 16 |
|   | 6.2  | 记录 IP 地址               | . 19 |
|   | 6.3  | 基本设定                   | . 19 |
|   | 6.4  | 网络设定                   | 21   |
|   | 6.5  | 时间设定功能                 | . 23 |
|   | 6.6  | IP 过滤                  | . 24 |
|   | 6.7  | Smart PLC 设定 – IF-THEN | . 24 |
|   | 6.8  | Smart PLC 设定 – 定时器     | . 25 |
|   | 6.9  | Smart PLC 设定 – 计数器     | . 26 |
|   | 6.10 | Smart PLC 设定 – 万年历     | . 27 |
|   | 6.11 | 模拟量输入/输出模块             | . 28 |
|   | 6.12 | I/O 监视功能设定表            | . 30 |
|   | 6.13 | Gateway 功能设定表          | . 31 |
|   | 6.14 | 虚拟串行端口                 | . 34 |
|   | 6.15 | 安全设定                   | . 36 |
|   | 6.16 | 回归出厂设定值                | . 37 |
|   | 6.17 | Web 功能                 | . 38 |
| 7 | 应用剩  | 范例 → DCISOFT           | 43   |
|   | 7.1  | Smart PLC – IF-THEN    | 43   |
|   | 7.2  | Smart PLC - 定时器        | . 45 |
|   | 7.3  | Smart PLC – 计数器        | . 46 |
|   | 7.4  | Smart PLC – 万年历        | . 47 |
|   | 7.5  | 虚拟串行端口应用               | . 48 |

Microsoft® 和 Windows Internet Explorer® 为 Microsoft Corporation 于美国与其它国家的注册商标或商标。

Java® 为 Sun Microsystems, Inc. 于美国与其它国家的注册商标或商标。 本文件中所提实际公司和产品,可能为各该商标权人拥有的商标。

#### 1 RTU-EN01 简介

感谢您使用台达 RTU-EN01 模块。为了确保能正确地安装及操作本产品,请在使用该模块之前,仔细阅读该使用手册。

RTU-EN01 为 Ethernet 远程 IO 模块,可透过 Delta DCISoft 进行远程设定。

RTU-EN01 最大支持 256 数字输入 / 输出点。

RTU-EN01 支持 Modbus TCP 通讯协议,可使用图控软件或人机接口,做远程的监控。

RTU-EN01 也可以作为 Modbus TCP 的网关器,支持 Modbus TCP 指令转为 Modbus ASCII / RTU。 另外在 MDI/MDI-X 自动侦测功能下,在选择网络线时不需使用跳线。

#### 以下将对 RTU-EN01 模块作更详细的介绍。

- 1.1 功能介绍
  - Smart PLC 功能,支持计数器、定时器、万年历,不需 PLC 主机控制或编程,经由简易设定即能独立运作。
  - 自动侦测 10/100 Mbps 传输速率, MDI/MDI-X 自动侦测。
  - 最大支持 16 台数字量输入/输出模块(输出/输入最多可达 256 点) 与 8 台模拟量输入/输出模块。
  - 最大支持 16 组 Modbus TCP 连线。
  - 支持 ModbusTCP/Modbus 网关器(支持 Master 模式,最多可以连接 32 台装置)。
  - 可由网页设定参数。
- 1.2 功能规格
  - 网络接口

| 项目   | 规 格                                       |
|------|-------------------------------------------|
| 接头   | RJ-45 with Auto MDI/MDIX                  |
| 传输方式 | 802.3、802.3u                              |
| 传输电缆 | Category 5e, 100 公尺 (Max)                 |
| 传输速率 | 10/100 Mbps Auto-Detection                |
| 网络协议 | ICMP、IP、TCP、UDP、DHCP、SMTP、Modbus TCP、HTTP |

■ 串行通讯接口(COM1)

| 项目   | 规格                                         |
|------|--------------------------------------------|
| 接头   | Mini Dim                                   |
| 传输方式 | RS-232                                     |
| 传输速率 | 19,200 bps                                 |
| 通讯格式 | Stop bit: 1, Parity bit: None, Data bit: 8 |
| 通讯协议 | Delta Configuration                        |
| 传输电缆 | DVPACAB215 / DVPACAB230 / DVPACAB2A30      |

#### ■ 串行通讯接口(COM2)

| 项目   | 规格                                                                          |
|------|-----------------------------------------------------------------------------|
| 接头   | 欧式端子台 3 PIN                                                                 |
| 传输方式 | RS-485                                                                      |
| 传输距离 | 1,200m                                                                      |
| 通讯速率 | 110、150、300、600、1,200、2,400、4,800、9,600、19,200、38,400、57,600、115,200<br>bps |
| 通讯格式 | Stop bit: 1, 2; Parity bit: None, Odd, Even; Data bit: 7, 8                 |
| 传输协议 | Modbus ASCII、 Modbus RTU                                                    |

■ 环境规格

| 项目     | 规 格                                                                                                    |
|--------|----------------------------------------------------------------------------------------------------|
| 噪声免疫力  | ESD (IEC 61131-2, IEC 61000-4-2): 8KV Air Discharge<br>EFT (IEC 61131-2, IEC 61000-4-4): Power Line:±2KV, Digital Input: ±2KV,<br>Communication I/O: ±2KV<br>RS (IEC 61131-2, IEC 61000-4-3): 80MHz ~ 100MHz, 10V/m. 1.4GHz ~ 2.0GHz, 10V/m<br>Conducted Susceptibility Test (EN61000-4-6, IEC61131-2 9.10): 150kHz ~ 80MHz, 3V/m<br>Surge Test (Biwave IEC61132-2, IEC61000-4-5): Power line 0.5KV DM, Ethernet 0.5KV<br>CM, RS-485 0.5KV CM |
| 操作温度   | 0℃~55℃(温度), 50~95%(湿度). 污染等级 2                                                                                                    |
| 储存温度   | -25℃~70℃(温度), 5~95%(湿度)                                                                                                    |
| 耐振动/冲击 | 国际标准规范 IEC61131-2, IEC 68-2-6(TEST Fc)/IEC61131-2 & IEC 68-2-27 (TEST Ea)                                                                                                    |
| 标准     |                                                                                                    |

■ 电气规格

| 项目      | 规 格                             |
|---------|---------------------------------|
| 电源电压    | 24VDC (-15%~20%)(具直流输入电源极性反接保护) |
| 电源保险丝容量 | 1.85A/30VDC,可恢复式 (Polyswitch)   |
| 消耗电力    | 2W                              |
| 绝缘电压    | 500VDC                          |
| 重量      | 116g                            |

#### 2 产品外观及各部介绍

2.1 外观尺寸

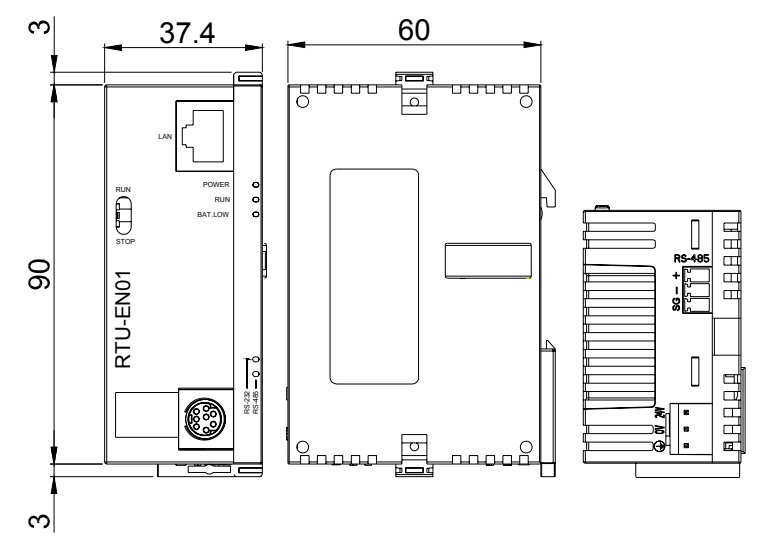

尺寸单位: mm

2.2 各部介绍

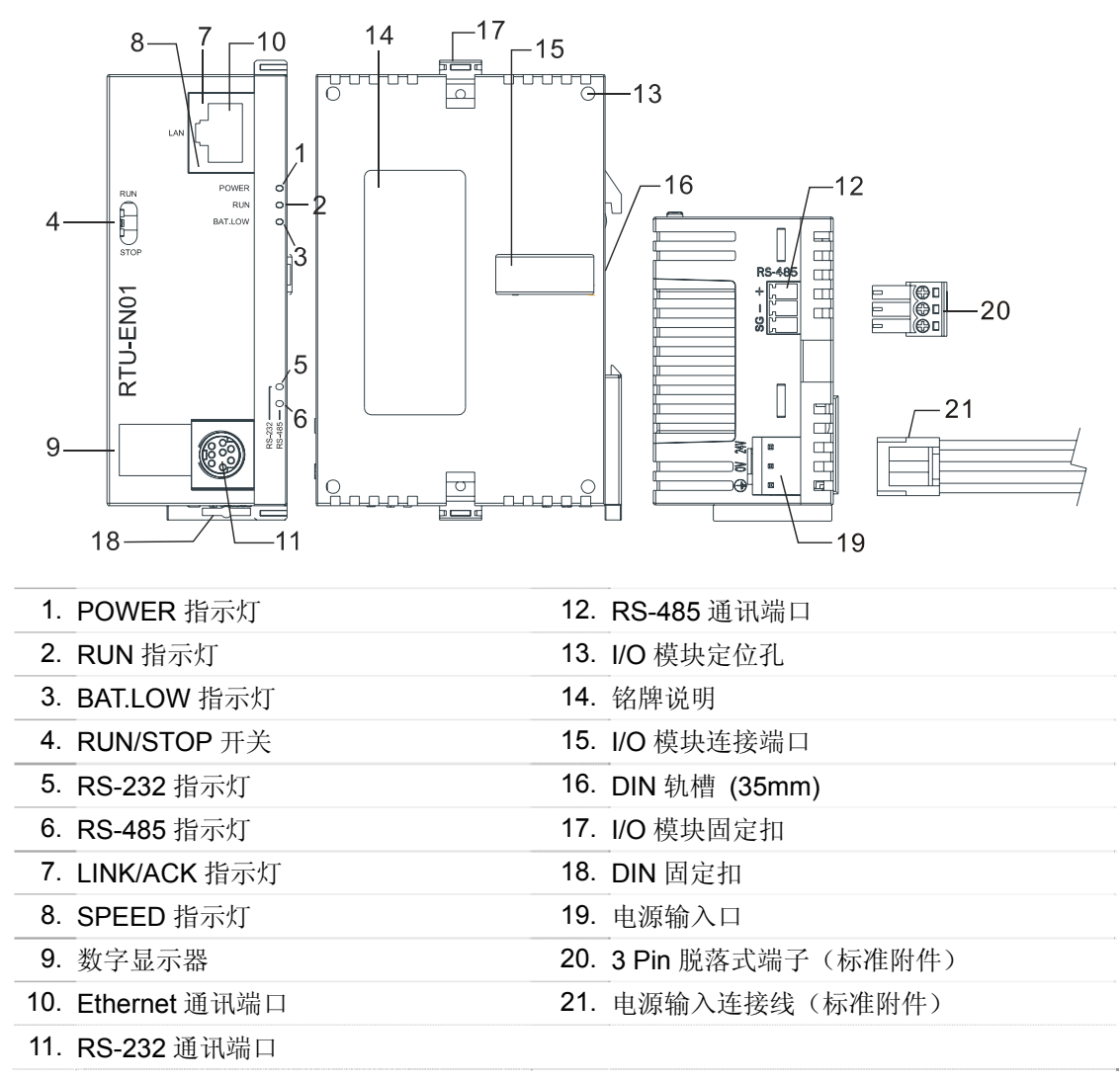

## Modbus TCP 远程 I/O 通讯模块 RTU-EN01

#### 2.3 指示灯说明

| 名 称               | 灯 色 | 功 能               |
|-------------------|-----|-------------------|
| POWER指示灯          | 绿   | 电源显示              |
| RUN指示灯            | 绿   | RUN/STOP 状态显示     |
| BAT.LOW指示灯        | 红   | 电池低电量显示           |
| RS-232指示灯         | 黄   | 显示 RS-232 串行口通讯状况 |
| <b>RS-485</b> 指示灯 | 黄   | 显示 RS-485 串行口通讯状况 |
| LINK/ACT指示灯       | 绿   | 显示网络通讯状况          |
| SPEED指示灯          | 黄   | 显示网络连接的速度         |

#### 2.4 RUN/STOP 开关

|                  | 状 态        | 说 明                        |
|------------------|------------|----------------------------|
|                  |            | 1. RTU-EN01模块的RUN灯亮        |
|                  | RUN        | 2. 模拟量输入/输出模块处于RUN状态       |
| RUN              |            | 3. Smart PLC功能启动           |
| $\left( \right)$ | RUN → STOP | 1. 模拟量输入/输出模块由RUN切换到STOP状态 |
|                  |            | 2. 数字输入/输出模块上Y点全部变为OFF状态   |
|                  | STOP       | 1. RTU-EN01模块的RUN灯熄灭       |
| STOP             |            | 2. 模拟量输入/输出模块处于STOP状态      |
|                  |            | 3. Smart PLC功能停止           |
|                  | STOP → RUN | 1. RTU-EN01模块重新侦测右侧模块      |
|                  |            | 2. 模拟量输入/输出模块由STOP切换到RUN状态 |

#### 2.5 RJ-45 接脚定义

| 脚 位 | 信 号 | 叙 述    | 脚 位 | 信 号 | 叙 述    |
|-----|-----|--------|-----|-----|--------|
| 1   | Tx+ | 传输数据正极 | 5   |     | N/C    |
| 2   | Tx- | 传输数据负极 | 6   | Rx- | 接收数据负极 |
| 3   | Rx+ | 接收数据正极 | 7   |     | N/C    |
| 4   |     | N/C    | 8   |     | N/C    |

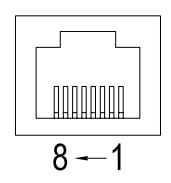

#### 2.6 RS-232 接脚定义

| 脚 位 | 信 号 | 叙 述  | 脚 位 | 信 号 | 叙 述  |
|-----|-----|------|-----|-----|------|
| 1   |     | N/C  | 5   | Tx  | 传输数据 |
| 2   |     | N/C  | 6   |     | N/C  |
| 3   |     | N/C  | 7   |     | N/C  |
| 4   | Rx  | 接收数据 | 8   | GND | 参考地  |

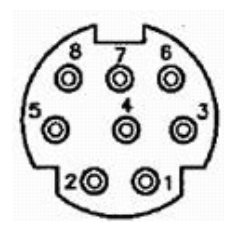

#### 2.7 RS-485 接脚定义

| 脚 位 | 信 号 | 叙 述     | RS-485      |
|-----|-----|---------|-------------|
| 1   | SG  | 数据传输参考地 | + [_3       |
| 2   | D-  | 资料负极    |             |
| 3   | D+  | 资料正极    | <u>لا</u> ر |

#### 3 安装及配线

介绍 RTU-EN01 如何与其它装置结合,以及 RTU-EN01 如何连接到网络。

- 3.1 安装 RTU-EN01 与 Slim I/O 模块
  - 将 RTU-EN01 右侧上下两端的 I/O 模块固定扣打开,将 I/O 模块对准导入孔结合
  - 压入上下两端的 I/O 模块固定扣,固定 I/O 模块以保证接触良好

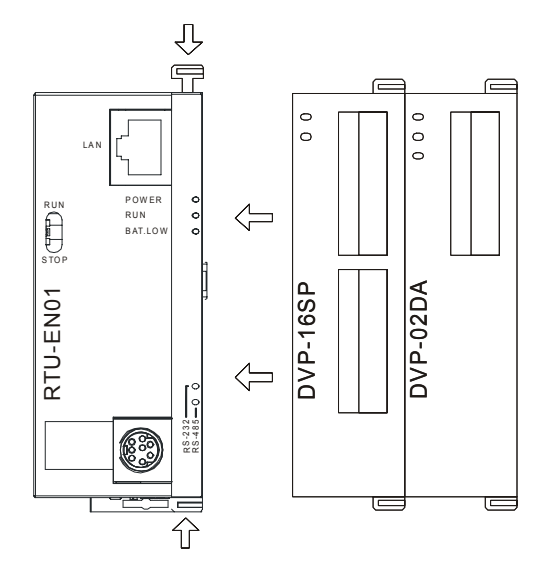

- 3.2 安装 RTU-EN01 及其 Slim I/O 模块于导轨
  - 请使用 35mm 的标准 DIN 导轨
  - 打开 RTU-EN01 及其 I/O 模块的 DIN 轨固定扣,将 RTU-EN01 以及 I/O 模块嵌入 DIN 导轨上
  - 压入 RTU-EN01 及其 I/O 模块的 DIN 轨固定扣,将 RTU-EN01 及其 I/O 模块固定在 DIN 导轨上,如 下图所示:

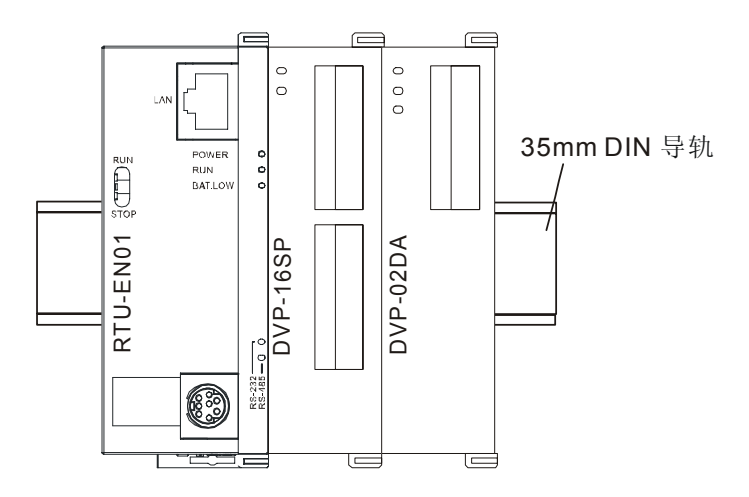

#### 3.3 连接网络

将 RTU-EN01 以 CAT-5e 双绞线连接上 Ethernet 集线器。RTU-EN01 有 Auto MDI/MDIX 功能,因此选择 CAT-5e 双绞线不需跳线。计算机端及 RTU-EN01 模块,网络线接线图如下:

## Modbus TCP 远程 I/O 通讯模块 RTU-EN01

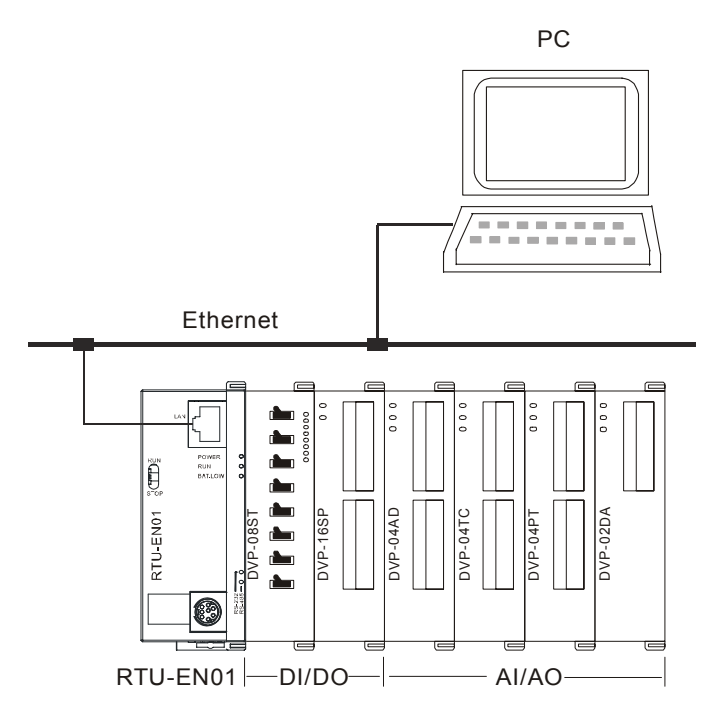

#### 4 RTU-EN01 寄存器与继电器

4.1 基本寄存器 BR (Basic Register)一览表

|       | RTU-EN01 Ethernet 通讯模块 |                 |                                                                                |        |      |  |
|-------|------------------------|-----------------|--------------------------------------------------------------------------------|--------|------|--|
| 编号    | 属性                     | 寄存器名称           | 说明                                                                             | 出厂值    | 停电保持 |  |
| 0     | R                      | 机种型号            | 系统内定,只读; RTU-EN01 机种编码=H'0600                                                  | H'0600 | Yes  |  |
| 1     | R                      | 韧体版本            | 16 进制,显示目前韧体版本。例: V1.2 High bytes=0x01,<br>Low bytes=0x20                      |        | Yes  |  |
| 2     | R                      | 版本发行日期          | 10 进位表示。万位数、千位数 代表月,百位数、千位数 代表日,个位数代表上下午。0 上午,1 下午例如:12191 代表。12 月 19 日下午发行的版本 |        | Yes  |  |
| 3     | R/W                    | PLC 功能启动暂停      |                                                                                |        | No   |  |
| 4     | -                      | 保留              |                                                                                |        | No   |  |
| 5     | R/W                    | COM2 通讯设定       | RS485 通讯设定,请参考鲍率设定表与通讯格式设定表                                                    | H'0368 | Yes  |  |
| 6     | R/W                    | 站号设定            | 设定站号                                                                           | K'1    | Yes  |  |
| 7     | R                      | DI 点数           | DI 点数,0~256                                                                    |        | No   |  |
| 8     | R                      | DO 点数           | DO 点数,0~256                                                                    |        | No   |  |
| 9     | R                      | 错误状态            | 显示错误状态,请参考错误讯息表                                                                |        | No   |  |
| 10    | -                      | 保留              |                                                                                |        | No   |  |
| 11    | R/W                    | 通讯逾时时间          | 设定 Modbus 模式的通讯逾时时间(单位:毫秒 ms)                                                  | K'5000 | Yes  |  |
| 12    | R/W                    | 通讯延迟时间          | 设定每笔通讯最小的间隔时间。                                                                 | K'0    | Yes  |  |
| 13    | R/W                    | TCP 连线闲置时间      | 设定 TCP 通讯闲置时间 (单位:秒 s)                                                         | K'30   | Yes  |  |
| 14~22 | -                      | 保留              |                                                                                |        | No   |  |
| 23    | R                      | 模拟量输入/输出模块      | 模拟量输入/输出模块台数,最多8台。                                                             |        | No   |  |
| 24    | R                      | 第一台模拟量输入/输出模块代号 | 第一台模拟量输入/输出模块代号                                                                |        | No   |  |
| 25    | R                      | 第二台模拟量输入/输出模块代号 | 第二台模拟量输入/输出模块代号                                                                |        | No   |  |
| 26    | R                      | 第三台模拟量输入/输出模块代号 | 第三台模拟量输入/输出模块代号                                                                |        | No   |  |
| 27    | R                      | 第四台模拟量输入/输出模块代号 | 第四台模拟量输入/输出模块代号                                                                |        | No   |  |

|       | RTU-EN01 Ethernet 通讯模块          |                 |                 |     |      |  |  |
|-------|---------------------------------|-----------------|-----------------|-----|------|--|--|
| 编号    | 属性                              | 寄存器名称           | 说明              | 出厂值 | 停电保持 |  |  |
| 28    | R                               | 第五台模拟量输入/输出模块代号 | 第五台模拟量输入/输出模块代号 |     | No   |  |  |
| 29    | R                               | 第六台模拟量输入/输出模块代号 | 第六台模拟量输入/输出模块代号 |     | No   |  |  |
| 30    | R                               | 第七台模拟量输入/输出模块代号 | 第七台模拟量输入/输出模块代号 |     | No   |  |  |
| 31    | R                               | 第八台模拟量输入/输出模块代号 | 第八台模拟量输入/输出模块代号 |     | No   |  |  |
| 32~49 | -                               | 保留              |                 |     | No   |  |  |
| 50    | R/W                             | 万年历设定           | 万年历设定           |     | No   |  |  |
| 51    | R/W                             | 年               | 1970~2099       |     | Yes  |  |  |
| 52    | R/W                             | 星期              | 1~7             |     | Yes  |  |  |
| 53    | R/W                             | 月               | 1~12            |     | Yes  |  |  |
| 54    | R/W                             | Ħ               | 1~31            |     | Yes  |  |  |
| 55    | R/W                             | 时               | 0~23            |     | Yes  |  |  |
| 56    | R/W                             | 分               | 0~59            |     | Yes  |  |  |
| 57    | R/W                             | 秒               | 0~59            |     | Yes  |  |  |
| 58~59 | -                               | 保留              |                 |     | No   |  |  |
| 60    | -                               | 保留              |                 |     | No   |  |  |
| 61~63 | -                               | 保留              |                 | 0   | No   |  |  |
| 符号定   | 符号定义: R 表示为只可读取数据。R/W 表示为可擦写资料。 |                 |                 |     |      |  |  |

#### 4.2 控制寄存器 BR 内容说明

#### BR0: 机种型号

[说明]

1. RTU-EN01 机种编码=H'0600。

2. 使用者可在程序中将此机种型号读出,以判断远程 I/O 模块是否存在。

#### **BR1**: 韧体版本

[说明]

本机的韧体版本,以16进制显示,例如:H'0100,表示韧体版本为V1.00。

#### BR2: 版本发行日期

[说明]

10 进位表示。万位数、千位数 代表月,百位数、千位数 代表日,个位数代表上下午。0 上午,1下午。例如:12191 代表。12 月 19 日下午发行的版本

BR5: COM2 通讯设定

[说明]

## Modbus TCP 远程 I/O 通讯模块 RTU-EN01

| BR5       |                                             |                         |           |                                         |                                                                                   |      |         |                        |                               |              |        |           |
|-----------|---------------------------------------------|-------------------------|-----------|-----------------------------------------|-----------------------------------------------------------------------------------|------|---------|------------------------|-------------------------------|--------------|--------|-----------|
| Bit0~Bit3 |                                             |                         |           |                                         |                                                                                   |      |         |                        |                               |              |        |           |
|           | 通讯接口                                        |                         |           |                                         |                                                                                   | 访    | 印       |                        |                               |              |        |           |
|           |                                             | Data                    | Baud Rate | e(bps)                                  | Data                                                                              | Bau  | ud Rate | (bp:                   | S)                            | Data         | Baud F | Rate(bps) |
|           |                                             | 0x1                     | 110       |                                         | 0x6                                                                               |      | 2400    |                        |                               | 0xB          | 57     | 600       |
| 内容值       | COM2                                        | 0x2                     | 150       |                                         | 0x7                                                                               |      | 4800    |                        |                               | 0xC          | 11     | 5200      |
|           | RS-485                                      | 0x3                     | 300       |                                         | 0x8                                                                               |      | 9600    |                        |                               |              |        |           |
|           |                                             | 0x4                     | 600       |                                         | 0x9                                                                               |      | 19200   | )                      |                               |              |        |           |
|           |                                             | 0x5 120                 |           | C                                       | 0xA                                                                               |      | 38400   | )                      |                               |              |        |           |
| Bit4~Bit7 |                                             |                         |           |                                         |                                                                                   |      |         |                        |                               |              |        |           |
|           |                                             | B7                      |           | B6~B5                                   |                                                                                   |      |         | B4                     |                               |              |        |           |
| 说明        | Stop bit<br>0: 1 Stop bit<br>1: 2 Stop bits |                         |           | Parity<br>00 : No<br>01 : Oo<br>11 : Ev | Parity bit<br>00 : None parity bit<br>01 : Odd parity bit<br>11 : Even parity bit |      |         | Data<br>0 : 7<br>1 : 8 | a bit<br>7 Data b<br>3 Data b | oits<br>oits |        |           |
| 内容值       | 0000 (0)                                    | 7-N-1                   | 0011 (    | 3) 8-                                   | 0-1                                                                               | 1000 | (8)     | 7-                     | N-2                           | 1011         | (B)    | 8-0-2     |
|           | 0001 (1)                                    | 8-N-1                   | 0110 (    | 6) 7-                                   | E-1                                                                               | 1001 | (9)     | 8-                     | N-2                           | 1110         | (E)    | 7-E-2     |
|           | 0010 (2)                                    | 0010 (2) 7-O-1 0111 (7) |           | 7) 8-                                   | E-1                                                                               | 1010 | (A)     | 7-                     | 0-2                           | 1111         | (F)    | 8-E-2     |
|           |                                             |                         |           | Bit                                     | :8~Bit1                                                                           | 5    |         |                        |                               |              |        |           |
| 内容值       | 说明                                          | 说明                      |           |                                         |                                                                                   |      |         |                        |                               |              |        |           |
| 0x02      | Modbus RT                                   | U Master                | •         |                                         |                                                                                   |      |         |                        |                               |              |        |           |
| 0x03      | Modbus AS                                   | CII Maste               | er        |                                         |                                                                                   |      |         |                        |                               |              |        |           |

**BR6**: 站号设定

[说明]

使用者可填入或读取 Modbus 站号,设定完成后会马上显示在讯息显示器上,范围从 1~247。

BR7: 数字输入点数

[说明]

读取数字输入点数,范围从 0~256。数字输入加输出点数最大为 256 点。

BR8: 数字输出点数

[说明]

读取数字输入点数,范围从 0~256。数字输入加输出点数最大为 256 点。

#### BR9:错误代码

[说明]

当值为0时,表示状态为无错误发生。

| 代码 | 显示说明          | 处理方法                                                                                                    |  |  |  |
|----|---------------|----------------------------------------------------------------------------------------------------|--|--|--|
| F0 | 回归出厂设定值       | 无需处理                                                                                                    |  |  |  |
| F1 | 开机中           | 无需处理                                                                                                    |  |  |  |
| F2 | 工作电源电压过低      | 检查通讯模块的工作电源是否正常。                                                                                                    |  |  |  |
| F4 | 内部错误,工厂制造流程出错 | <ol> <li>检查 Smart PLC 设定是否发生错误。</li> <li>将 RTU-EN01 重新上电,如果错误依然存在,进行步骤 3。</li> <li>将 RTU-EN01 回复原厂设定值,如果错误依然存在,请退回原<br/>厂进行修复。</li> </ol> |  |  |  |
| F5 | 网络连接错误        | 确认通讯模块与网络连接正常                                                                                                    |  |  |  |
| F6 | TCP 连线不足      | 请确认连线数目是否过超过最大值。                                                                                                    |  |  |  |
| F7 | RS-485 设定错误   | 检查 RS-485 通讯格式是否设定正确。                                                                                                    |  |  |  |
| F8 | IP 设定错误       | <ol> <li>DHCP 请求失败</li> <li>IP 设定错误</li> <li>MASK 设定错误</li> <li>Gateway 不在相同子网络中</li> <li>回复原厂设定值</li> </ol>                              |  |  |  |
| F9 | 右侧模块错误        | 检查右侧模块配置是否有更动。若错误持续显示请,检查输出入<br>点数是否超过,模拟输入/输出模块台数是否超过8台。                                                                                 |  |  |  |
| 04 | 从站错误          | <ol> <li>1. 检查通讯模块与 RS-485 连接是否正常。</li> <li>2. 确认通讯模块波特率与网络上其它节点的波特率设定一致。</li> </ol>                                                      |  |  |  |
| 0b | 站台无回应         | <ol> <li>检查通讯模块与 RS-485 连接是否正常。</li> <li>确认通讯模块波特率与网络上其它节点的波特率设定一致。</li> </ol>                                                            |  |  |  |

BR11: 通讯逾时时间 (ms)

[说明]

设定通讯逾时时间,默认值为 5000 毫秒(ms)。例: 欲手动设定通讯逾时时间 7 秒(s)时,可将 BR11 写入 7000。范围为 5 ~ 65535。

BR12: 通讯延迟时间 (ms)

[说明]

设定每笔 Modbus 指令的最小间隔时间,默认值为 0 毫秒(ms)。例: 欲手动设定通讯延迟时间 100 毫秒(ms)时,可将 BR12 写入 100。范围为 0 ~ 65535。

#### BR13: TCP 连线闲置时间 (s)

[说明]

设定 TCP 通讯闲置时间,默认值为 30 秒。例: 欲手动设定通讯逾时时间 7 秒(s)时,可将 BR13 写入 7 。范围为 5 ~ 65535。

### Modbus TCP 远程 I/O 通讯模块 RTU-EN01

BR23: 模拟量输入/输出模块台数

[说明]

读取右侧模块台数,最多8台。

BR24~31: 第一台至第八台右侧模拟量输入/输出模块代号

[说明]

读取模拟量输入/输出模块代号。BR24 为第一台, BR25 为第二台, 以此类推。

#### BR50~BR57: 万年历设定

[说明]

万年历的设定,当 BR9 = 1 时,RTU 暂停将 RTC 的值更新到 BR10~16,设定完成后,RTU-EN01 会 将 BR9 设为 0。万年历的设定限制为 1970/01/01 00:00:00 到 2037/12/31 23:59:59。

| BD0 | 0   | 1             | 2             |
|-----|-----|---------------|---------------|
| DI  | 不动作 | <b>RTC</b> 暂停 | <b>RTC</b> 设定 |

4.3 外部输入继电器 RX

| RTU-EN01 Ethernet 远程 I/O 模块   |     |         |                  |     |      |  |
|-------------------------------|-----|---------|------------------|-----|------|--|
| 编号                            | 属性  | 继电器名称   | 说明               | 出厂值 | 停电保持 |  |
| 0~255                         | R/W | 外部输入继电器 | 模拟量输入/输出模块上的输入点数 | Off | No   |  |
| 符号定义: R表示为只可读取数据。R/W表示为可擦写资料。 |     |         |                  |     |      |  |

R0~RX255: 外部输入继电器

[说明]

透过 RTU-EN01 右侧 I/O 模块接口可连接 DVP Slim Type I/O 模块。RTU-EN01 支持最大输入/输出点数为 256 点。

#### 4.4 外部输出继电器 RY

| RTU-EN01 Ethernet 远程 I/O 模块   |     |         |                  |     |      |  |
|-------------------------------|-----|---------|------------------|-----|------|--|
| 编号                            | 属性  | 继电器名称   | 说明               | 出厂值 | 停电保持 |  |
| 0~255                         | R/W | 外部输出继电器 | 模拟量输入/输出模块上的输入点数 | Off | No   |  |
| 符号定义: R表示为只可读取数据。R/W表示为可擦写资料。 |     |         |                  |     |      |  |

#### R0~RX255: 外部输入继电器

[说明]

透过 RTU-EN01 右侧 I/O 模块接口可连接 DVP Slim Type I/O 模块。RTU-EN01 支持最大输入/输出点数为 256 点。

#### 4.5 I/O 模块控制寄存器 RCR

| RTU-EN01 Ethernet 远程 I/O 模块   |     |               |                    |     |      |  |  |
|-------------------------------|-----|---------------|--------------------|-----|------|--|--|
| 编号                            | 属性  | 寄存器名称         | 说明                 | 出厂值 | 停电保持 |  |  |
| 0~49                          | R/W | 第1台模拟量输入/输出模块 | 第1台模拟量输入/输出模块控制寄存器 |     | No   |  |  |
| 50~99                         | R/W | 第2台模拟量输入/输出模块 | 第2台模拟量输入/输出模块控制寄存器 |     | No   |  |  |
| 100~149                       | R/W | 第3台模拟量输入/输出模块 | 第3台模拟量输入/输出模块控制寄存器 |     | No   |  |  |
| 150~199                       | R/W | 第4台模拟量输入/输出模块 | 第4台模拟量输入/输出模块控制寄存器 |     | No   |  |  |
| 200~249                       | R/W | 第5台模拟量输入/输出模块 | 第5台模拟量输入/输出模块控制寄存器 |     | No   |  |  |
| 250~299                       | R/W | 第6台模拟量输入/输出模块 | 第6台模拟量输入/输出模块控制寄存器 |     | No   |  |  |
| 300~349                       | R/W | 第7台模拟量输入/输出模块 | 第7台模拟量输入/输出模块控制寄存器 |     | No   |  |  |
| 350~399                       | R/W | 第8台模拟量输入/输出模块 | 第8台模拟量输入/输出模块控制寄存器 |     | No   |  |  |
| 符号定义: R表示为只可读取数据。R/W表示为可擦写资料。 |     |               |                    |     |      |  |  |

RCR0~RCR399: 右侧模拟量输入/输出模块控制寄存器

[说明]

使用者透过读写 RTU-EN01 的 RCR 寄存器,可存取对映的模拟量输入/输出模块中的控制寄存器 CR。例: CR0 对映到第1台模拟量输入/输出模块的 CR0; RC260 对映到第6台模拟量输入/输出模块的 CR10。最靠近 RTU-EN01 为第一台,以此类推。

#### **4.6** 定时器(Timer) – T 字节装置(WORD)与有效位(BIT)

| <b>Ethernet</b> 通讯模块 |                               |               |     |       |      |  |
|----------------------|-------------------------------|---------------|-----|-------|------|--|
| 编号                   | 属性                            | 寄存器/继电器名称     | 说明  | 出厂值   | 停电保持 |  |
| 0                    | R/W                           | 定时器 0         | 定时器 | 0/Off | No   |  |
| 1                    | R/W                           | 定时器 1         | 定时器 | 0/Off | No   |  |
| 2                    | R/W                           | 定时器 2         | 定时器 | 0/Off | No   |  |
| 3                    | R/W                           | 定时器 3         | 定时器 | 0/Off | No   |  |
| 4                    | R/W                           | 定时器 4         | 定时器 | 0/Off | No   |  |
| 5                    | R/W                           | 定时器 5         | 定时器 | 0/Off | No   |  |
| 6                    | R/W                           | 定时器 6         | 定时器 | 0/Off | No   |  |
| 7                    | R/W                           | 定时器7          | 定时器 | 0/Off | No   |  |
| 8                    | R/W                           | 定时器 8         | 定时器 | 0/Off | No   |  |
| 9                    | R/W                           | 定时器 9         | 定时器 | 0/Off | No   |  |
| 10                   | R/W                           | 定时器 10        | 定时器 | 0/Off | No   |  |
| 11                   | R/W                           | 定时器 11        | 定时器 | 0/Off | No   |  |
| 12                   | R/W                           | 定时器 <b>12</b> | 定时器 | 0/Off | No   |  |
| 13                   | R/W                           | 定时器 13        | 定时器 | 0/Off | No   |  |
| 14                   | R/W                           | 定时器 14        | 定时器 | 0/Off | No   |  |
| 15                   | R/W                           | 定时器 15        | 定时器 | 0/Off | No   |  |
| 符号定义                 | 符号定义: R表示为只可读取数据。R/W表示为可擦写资料。 |               |     |       |      |  |

TO: 定时器 0

[说明]

当定时器启动时,会依设定来进行计时。当计时到达时,即会设定定时器位 T0 为 ON。当清除定时器 有效位(BIT)时,定时器字节装置(WORD)也会被清除为 0。

#### T1 ~ T15: 定时器 1~15

[说明]

请参考 T0。

#### 4.7 计数器(Counter) - C 字节装置(WORD)与有效位(BIT)

| <b>Ethernet</b> 通讯模块          |     |               |          |       |      |  |
|-------------------------------|-----|---------------|----------|-------|------|--|
| 编号                            | 属性  | 寄存器/继电器名称     | 说明       | 出厂值   | 停电保持 |  |
| 0                             | R/W | 计数器 0         | 上数/下数计数器 | 0/Off | No   |  |
| 1                             | R/W | 计数器 1         | 上数/下数计数器 | 0/Off | No   |  |
| 2                             | R/W | 计数器 <b>2</b>  | 上数/下数计数器 | 0/Off | No   |  |
| 3                             | R/W | 计数器 3         | 上数/下数计数器 | 0/Off | No   |  |
| 4                             | R/W | 计数器 4         | 上数/下数计数器 | 0/Off | No   |  |
| 5                             | R/W | 计数器 5         | 上数/下数计数器 | 0/Off | No   |  |
| 6                             | R/W | 计数器 6         | 上数/下数计数器 | 0/Off | No   |  |
| 7                             | R/W | 计数器 <b>7</b>  | 上数/下数计数器 | 0/Off | No   |  |
| 8                             | R/W | 计数器 8         | 上数/下数计数器 | 0/Off | No   |  |
| 9                             | R/W | 计数器 9         | 上数/下数计数器 | 0/Off | No   |  |
| 10                            | R/W | 计数器 10        | 上数/下数计数器 | 0/Off | No   |  |
| 11                            | R/W | 计数器 <b>11</b> | 上数/下数计数器 | 0/Off | No   |  |
| 12                            | R/W | 计数器 12        | 上数/下数计数器 | 0/Off | No   |  |
| 13                            | R/W | 计数器 <b>13</b> | 上数/下数计数器 | 0/Off | No   |  |
| 14                            | R/W | 计数器 <b>14</b> | 上数/下数计数器 | 0/Off | No   |  |
| 15                            | R/W | 计数器 15        | 上数/下数计数器 | 0/Off | No   |  |
| 符号定义: R表示为只可读取数据。R/W表示为可擦写资料。 |     |               |          |       |      |  |

#### CO: 计数器 0

[说明]

当计数器启动时,当 RX 由 OFF 到 ON 时,会依设定来进行上数/下数。当到达上限/下限时,即会停止计数,并设定计数器有效位(BIT)C0 为 ON。当清除计数器继电器(Coil)时,计数器字节装置(WORD) 也会被清除为 0。

C1 ~ C15: 计数器 1~15

[说明]

请参考 CO。

4.8 万年历 R (BIT)

| <b>Ethernet</b> 通讯模块 |                                 |               |     |     |      |  |  |
|----------------------|---------------------------------|---------------|-----|-----|------|--|--|
| 编号                   | 属性                              | 继电器名称         | 说明  | 出厂值 | 停电保持 |  |  |
| 0                    | R/W                             | 万年历 0         | 万年历 | Off | No   |  |  |
| 1                    | R/W                             | 万年历 1         | 万年历 | Off | No   |  |  |
| 2                    | R/W                             | 万年历 <b>2</b>  | 万年历 | Off | No   |  |  |
| 3                    | R/W                             | 万年历3          | 万年历 | Off | No   |  |  |
| 4                    | R/W                             | 万年历 <b>4</b>  | 万年历 | Off | No   |  |  |
| 5                    | R/W                             | 万年历5          | 万年历 | Off | No   |  |  |
| 6                    | R/W                             | 万年历6          | 万年历 | Off | No   |  |  |
| 7                    | R/W                             | 万年历 <b>7</b>  | 万年历 | Off | No   |  |  |
| 8                    | R/W                             | 万年历8          | 万年历 | Off | No   |  |  |
| 9                    | R/W                             | 万年历9          | 万年历 | Off | No   |  |  |
| 10                   | R/W                             | 万年历 10        | 万年历 | Off | No   |  |  |
| 11                   | R/W                             | 万年历 <b>11</b> | 万年历 | Off | No   |  |  |
| 12                   | R/W                             | 万年历 <b>12</b> | 万年历 | Off | No   |  |  |
| 13                   | R/W                             | 万年历 <b>13</b> | 万年历 | Off | No   |  |  |
| 14                   | R/W                             | 万年历 <b>14</b> | 万年历 | Off | No   |  |  |
| 15                   | R/W                             | 万年历 15        | 万年历 | Off | No   |  |  |
| 符号定义                 | 符号定义: R 表示为只可读取数据。R/W 表示为可擦写资料。 |               |     |     |      |  |  |

#### R0: 万年历0

[说明]

当万年历功能启动时,且当指定的触发条件成立时,RTU-EN01 会设定万年历位 R0 为 ON,并依设定时间持续输出或关闭。

#### R1~R15: 万年历1~15

[说明]

请参考 R0。

#### 5 MODBUS 通讯标准

#### 5.1 支持的 Function Code

| 功能码  | 说明      | 支持组件种类                    |
|------|---------|---------------------------|
| 0x02 | 读取数字输入点 | RX, RY, T, R, C           |
| 0x03 | 读取寄存器   | BR, AL, T, C, RCR, MB, MW |
| 0x05 | 写入单笔有效位 | RY, T, R, C               |
| 0x06 | 写入单笔寄存器 | BR, AL, T, C, RCR, MB, MW |
| 0x0F | 写入多笔有效位 | RY, T, R, C               |

| 功能码  | 说明         | 支持组件种类                    |
|------|------------|---------------------------|
| 0x10 | 写入多笔寄存器    | BR, AL, T, C, RCR, MB, MW |
| 0x17 | 读取/写入多笔寄存器 | BR, AL, T, C, RCR, MB, MW |

#### 5.2 支持的 Exception Code

| 例外码  | 说明              |
|------|-----------------|
| 0x01 | 不合法的功能          |
| 0x02 | 不合法的数据地址        |
| 0x03 | 不合法的数据值         |
| 0x04 | 从站连线失败          |
| 0x0b | Gateway 目的装置无响应 |

#### 5.3 组件类型及组件地址

| Discrete input   |                |                     |     |
|------------------|----------------|---------------------|-----|
| 组件种类             | MODBUS 地址(Hex) | MODBUS 地址 6 位数(Dec) | 数目  |
| RX               | 0x0400~0x04FF  | 101025~101280       | 256 |
|                  |                | Coil                |     |
| RY               | 0x0500~0x05FF  | 001281~001537       | 256 |
| Т                | 0x1600~0x160F  | 005633~005649       | 16  |
| R                | 0x1900~0x190F  | 006401~006416       | 16  |
| С                | 0x1E00~0x1E0F  | 007681~007696       | 16  |
| Holding register |                |                     |     |
| 组件种类             | MODBUS 地址(Hex) | MODBUS 地址6位数 (Dec)  | 数目  |
| BR               | 0x0000~0x0040  | 400001~400064       | 64  |
| Т                | 0x1600~0x160F  | 405633~405649       | 16  |
| С                | 0x1E00~0x1E0F  | 407681~407696       | 16  |
| RCR              | 0x3000~0x3190  | 412289~412689       | 400 |

#### 6 软件设定

本章节介绍如何透过 DCISoft 软件接口,设定 RTU-EN01,并解释各设定页的字段。RTU-EN01 的设定 功能是使用 UDP port 20006,须注意防火墙的相关设定。以下细部说明如何开启设定页,以及各字段的 功能。

#### 6.1 DCISoft 通讯设定及搜寻通讯模块

■ 广播搜寻

1. 打开 PC 端的 DCISoft, 点选搜寻通讯模块, 如下图:

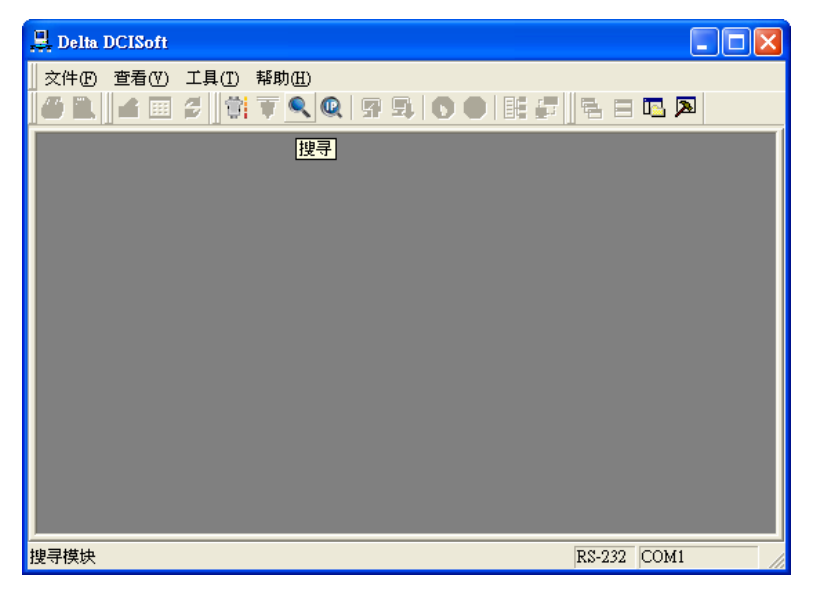

2. 会将搜寻到的通讯模块显示出来,如下图:

| 💂 Delta DCISoft                          |          |
|------------------------------------------|----------|
| 文件 (27) 查看 (27) 工具 (27) 帮助               | <u>መ</u> |
|                                          |          |
| □ 具 网络关型<br>□ ๗ Ethernet                 |          |
| 处理                                       | [中       |
| 模                                        | 共拨寻      |
|                                          |          |
| 🖳 Delte DCISoft - IRTH-F                 |          |
| → Defta Defisit - 1410 E                 |          |
|                                          |          |
| □ 具 网络类型<br>□ 型 Ethernet<br>□ 量 RTU-EN01 | a        |
| × nn                                     |          |
|                                          |          |
|                                          |          |
|                                          |          |

 鼠标移至欲设定的模块上,点选二下即可进入设定页面,第一页为显示装置的基本状态和右侧模块 信息。

| 榎块<br>IP 地址   | RTU-ENO1           |  |
|---------------|--------------------|--|
| IP 地址         |                    |  |
|               | 192, 168, 1, 89    |  |
| MAC 地址        | 00:18:23:10:06:45  |  |
| 韧体版本          | 0. 40              |  |
| 右侧模块资讯        |                    |  |
| DI / DO 点数    | 104 / 120          |  |
| 模拟量输入/输出模块数量  | 8                  |  |
| 第1台模拟量输入/输出模块 | DVP04PT-S (H'008A) |  |
| 第2台模拟量输入/输出模块 | DVP04TC-S (H'008B) |  |
| 第3台模拟量输入/输出模块 | DVP04PT-S (H'008A) |  |
| 第4台模拟量输入/输出模块 | DVP04TC-S (H'008B) |  |
| 第5台模拟量输入/输出模块 | DVPO6XA-S (H'OOCC) |  |
| 第6台模拟量输入/输出模块 | DVP06AD-S (H'00C8) |  |
| 第7台模拟量输入/输出模块 | DVP04DA-S (H'0089) |  |
|               |                    |  |

4. 切换至第二页可设定网络基本设定值,网络相关设定请洽网管人员,其它设定请参考 BR11~BR13。

| DELTA RTU-EN01      |                                                | $\times$ |
|---------------------|------------------------------------------------|----------|
| 预览 基本配置 时间配置        | IP 过滤 Smart PLC 模拟量输入/输出模块 I/O 监视 Gateway 安全配置 |          |
| 网络配置                |                                                |          |
| IP 配置               | 固定 IP 🔽                                        |          |
| IP 地址               | 192 . 168 . 1 . 89                             |          |
| 子网路遮罩               | 255 . 255 . 255 . 0                            |          |
| 预设闸道                | 0.0.0.0                                        |          |
| 计时器配置               |                                                |          |
| Keep Alive Time (s) | 30 (5 - 65535 s)                               |          |
| Modbus 超时 (ms)      | 5000 (5 - 65535 ms)                            |          |
| 延迟时间 (ms)           | 0 (0 - 65535 ms)                               |          |
|                     |                                                |          |
|                     |                                                |          |
|                     |                                                |          |
|                     |                                                |          |
|                     |                                                |          |
|                     |                                                |          |
|                     |                                                |          |
|                     |                                                |          |
|                     | 确定 取消 应用 (A)                                   |          |

6.2 记录 IP 地址

在指定 IP 搜寻时,会提供列表予使用者直接选取模块,与指定模块做搜寻。记录 IP 地址便是将此 RTU-EN01 模块加入在指定搜寻的列表中,使用者即可在指定搜寻中看到此 RTU-EN01 模块。

■ 记录 IP 地址

IP 列表:

列表中将会显示已使用过的网络 IP,亦可于列表中按下"新增",将已知模块的 IP 地址记录在列表中, 再行选取指定 IP 搜寻网络模块。

| 通讯设定                    |               |          |                                                                                     |
|-------------------------|---------------|----------|-------------------------------------------------------------------------------------|
| - 设定通讯                  | Ethernet 💌    | 确定<br>取消 |                                                                                     |
| _ 参数<br>串口              | COM1 -        | 默认值      | 19 配置                                                                               |
| 数据位<br>校验位<br>停止位       | 7 V<br>Even V |          | IP 列表         确定           172.16.145.71         添加           取消                    |
| 波特率<br>通讯站号<br>Modbus模式 | 9600 V        |          | 172.16.155.113<br>172.16.155.60<br>172.16.155.92<br>172.16.155.92<br>172.16.157.251 |
| IP 位址                   |               |          | 192. 168. 1. 11<br>192. 168. 1. 136                                                 |

点选指定 IP 搜寻通讯模块,如下图:

| 🛃 Delta DCISoft                                  |                 |
|--------------------------------------------------|-----------------|
| 文件 (2) 查看 (2) 工具 (2) 帮助 (3)                      |                 |
| □ 黑 网络类型<br>□ □ I Ethernet                       |                 |
| 755年 <b>1</b> 1111111111111111111111111111111111 |                 |
|                                                  |                 |
|                                                  |                 |
| ■ 时间 描述                                          |                 |
|                                                  |                 |
| 就绪 Ethernet 172.                                 | 16. 145. 71 🏾 🏾 |

6.3 基本设定

基本设定包含了模块名称,网络相关功能设定,以及通讯时间参数。

■ 基本设定

| DELTA RTU-EN01                              |                                                | × |
|---------------------------------------------|------------------------------------------------|---|
| 预览 基本配置 时间配置                                | IP 过滤 Smart PLC 模拟量输入/输出模块 I/O 监视 Gateway 安全配置 |   |
| 模块名称                                        | DELTA RTU-ENOI                                 |   |
| 网络配置                                        |                                                |   |
| IP 配置                                       | Bit IP                                         |   |
| IP 地址<br>子网路遮罩                              | 255 . 255 . 255 . 0                            |   |
| 预设闸道                                        | 0.0.0                                          |   |
| 一计时器配置 ———————————————————————————————————— |                                                |   |
| Keep Alive Time (s)                         | 30 (5 - 65535 s)                               |   |
| Modbus 超时 (ms)                              | 5000 (5 - 65535 ms)                            |   |
| 延迟时间 (ms)                                   | 0 (0 - 65535 ms)                               |   |
| L                                           |                                                |   |
|                                             |                                                |   |
|                                             |                                                |   |
|                                             |                                                |   |
|                                             |                                                |   |
|                                             |                                                |   |
|                                             |                                                |   |
|                                             |                                                |   |
|                                             | <b>确定 取消</b> 应用 @                              | 0 |

1. 模块名称:

在网络上可能会有多台 RTU-EN01,为了分辨 RTU-EN01 是否是使用者所要控制的模块,可设定模块名称,在搜寻时可明确的分辨各个设备。

2. 网络设定功能:

可启用动态 IP(DHCP)自动设定网络或使用固定 IP(Static IP),其它相关设定值请洽网管人员。

A. IP 设定:

选择 IP 取得的方式,有固定或动态二个选项。

固定 (Static IP): 也就是由使用者预先设定或手工修改。

动态 (DHCP): 则是透过服务器端 (Server) 自动更新, 局域网络上必需有服务器的存在。

| 选项     | 叙述                                       |
|--------|------------------------------------------|
| Static | 使用者自行输入 IP 地址,子网掩码,预设网关                  |
| DHCP   | 询问 DHCP 服务器,由 DHCP 服务器提供 IP 地址,子网掩码,以及网关 |

B. IP 地址:

IP 地址就是设备在网络上的地址,每一个连接网络的设备都必需有 IP 地址。如果使用错误的 IP 地址,就会导致无法连线,甚至可能造成其它设备无法连线。有关 IP 地址的设定,请询问 网络管理员。RTU-EN01 的 IP 默认值为 192.168.1.89。

#### C. 子网掩码:

子网掩码(Subnet Mask)是用来设定子网络的重要参数,用来判断目的设备的 IP 地址是否与本地设备在相同子网络中。如发现目的地址不在相同的子网络中,则设备会将该封包传送至网关,由网关将该封包传送到别的子网络。如果设定错误,将可能造成目的设备无法与 RTU-EN01

正常通讯。判断的方法为将自己的 IP 和目的设备的 IP 分别和 Subnet Mask 做位 AND(bitwise AND operator),若两个值相同就是在同一个子网络中。RTU-EN01 的子网掩码默认值为 255.255.255.0。

D. 预设网关:

网关「Gateway」是两个不相同子网络的网络窗口,让不同子网络的二个端点,也能达到通讯的功能,例如局域网络要跟广域网络做连接,就需一个 Gateway 做通讯的桥梁。网关器的 IP 一定要和 RTU-EN01 在同一个子网络之中。RTU-EN01 的网关默认值为 192.168.1.1。

3. 通讯时间参数设定:

可设定 TCP 通讯闲置时间、通讯逾时时间、每笔通讯的最小通讯延迟时间。参考 BR11, BR12, BR13 的设定。

6.4 网络设定

所有的网络设备,连上网络时的第一步,都需要有一组自己的 IP 地址(Internet Protocol),此 IP 地址就 如同编号一般,可辨别网络上每一个网络设备的身份。

- 电脑固定 IP 设定
  - 1. 进入控制面板 → 网络连接→ 点选本地连接。

| 🔌 网络连接                                                                                              |                         |                         |
|----------------------------------------------------------------------------------------------------|-------------------------|-------------------------|
| 文件(E) 编辑(E) 查看(V)                                                                                   | 牧藏(A) 工具(T) 高级(M) 帮助(H) |                         |
| 🕝 后退 🔹 🕥 🖓 🌽                                                                                        | ● 捜索 🍺 文件夹              |                         |
| 地址 @) 💊 网络连接                                                                                        |                         | 💙 🄁 转到                  |
|                                                                                                    | 🔼 名称                    | 类型 状态                   |
| 网络任务 📀                                                                                              | LAN 或高速 Internet        |                         |
| <ul> <li>○ 创建一个新的连接     <li>② 设置家庭或小型办公网络     <li>● 更改 Windows 防火<br/>谱设置     </li> </li></li></ul> | ▲ 本地连接                  | LAN 或高速 Internet   已连接上 |
| 相关主题 《<br>j) 网络疑难解答程序                                                                               | E                       |                         |
| 其它位置 📀                                                                                              |                         |                         |
| <ul> <li></li></ul>                                                                                 | <ul> <li>✓</li> </ul>   | ٤                       |

2. 点选进入本地连接内容,如图所示。

| ▲ 本地连接 状态    |           | ? 🛛      |
|--------------|-----------|----------|
| 常规  支持       |           |          |
|              |           |          |
| 状态:          |           | 已连接上     |
| 行致的问:<br>读度· | 1         | 09:04:46 |
|              |           |          |
| 活动           |           |          |
|              | 发送 — """一 | 收到       |
| 数据包:         | 2, 499    | 2, 217   |
| 属性 (2)       | 禁用 (1)    |          |
|              |           | 关闭(C)    |

3. 点选进入 Internet Protocol (TCP/IP) 内容,如图所示。

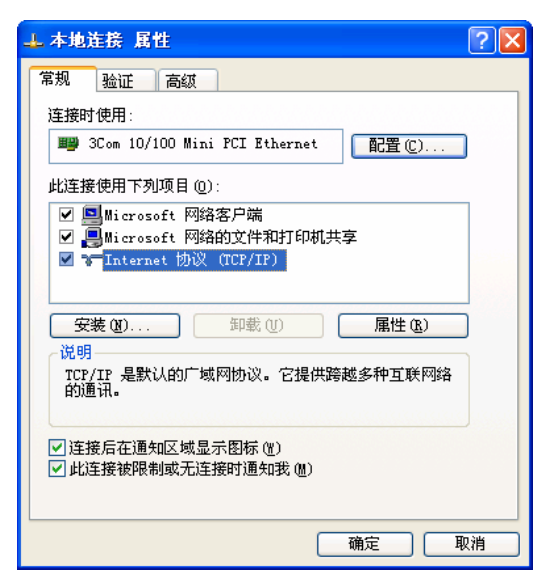

4. IP 地址就可以设成 192.168.0.1, 按下 OK 后 PC 的 IP 地址设定完成。

| Internet 协议 (TCP/IP) 属                                                                                                 | ± ?🛛                         |
|----------------------------------------------------------------------------------------------------|------------------------------|
| 常规                                                                                                    |                              |
| 如果网络支持此功能,则可以获取<br>您需要从网络系统管理员处获得适:                                                                                    | 自动指派的 IP 设置。否则,<br>当的 IP 设置。 |
| ○ 自动获得 IP 地址 @) ○ 使用下面的 IP 地址 @): ——                                                                                   |                              |
| IP 地址(I):                                                                                                    | 192 . 168 . 0 . 1            |
| 子网掩码 (U):                                                                                                    | 255 .255 .255 . 0            |
| 默认网关 @):                                                                                                    | 192 .168 . 0 . 1             |
| <ul> <li>自动获得 DNS 服务器地址 (2)</li> <li>●使用下面的 DNS 服务器地址 (2)</li> <li>首选 DNS 服务器 (2):</li> <li>备用 DNS 服务器 (A):</li> </ul> | E):                          |
|                                                                                                    | 高级 (V)                       |

#### 6.5 时间设定功能

RTU-EN01 提供万年历功能,可自行设定 RTU-EN01 的时间,或是透过 NTP 服务器来自动更新。

■ 监控设定表

| 时间伺服器配置— | İ间配置   IP 过滤   Smar | t PLC│模拟量输入/输 | 出模块│I/O 监 | [视   Gateway   安全配 | 2置 |  |
|----------|---------------------|---------------|-----------|--------------------|----|--|
| 「 启动日光节约 | 时间                  |               |           |                    |    |  |
| 时间伺服器    | 192 . 168 . 0       | . 1           |           |                    |    |  |
| 时区       | (GMT+08:00)台北       | i             | •         |                    |    |  |
| 时间配置     |                     |               |           | _                  |    |  |
|          | 日期                  | 时间            | 星期        |                    |    |  |
| RTU-EN01 | 2009/ 4/15          | 上午 10:45:31   | 期三        |                    |    |  |
| 🕑 PC     | 2009/ 4/15          | 上午 10:46:20   | 則三        |                    |    |  |
| C 自订     | 2009- 4-15 💌        | 10:46:18      | 期三        |                    |    |  |
|          |                     |               |           |                    |    |  |
|          |                     |               |           |                    |    |  |
|          |                     |               |           |                    |    |  |
|          |                     |               |           |                    |    |  |
|          |                     |               |           |                    |    |  |
|          |                     |               |           |                    |    |  |
|          |                     |               |           |                    |    |  |

1. 启动时间校正功能:

系统会自动每六个小时向网络上的时间服务器(NTP Server)执行自动校正,以确保万年历的时间正确。启用时间校正功能,需设定 NTP Server 的 IP 地址和 RTU-EN01 所在的时区、日光节约功能。

2. 启动日光节约时间

日光节约时间(Daylight Saving Time),或称夏令时间,是把时钟拨快一小时,来配合夏天时太阳会提早东升的自然现象,以达到节省能源的目的。而冬令,则将夏令时间的钟面拨回一小时,恢复正常时间。夏令时间开始那一天只有23个小时,以各国政策再以选择目前时间是否开启日光节约时间,所以此选项的勾选与否,在于该国家是否实施日光节约时间,

- 时间服务器
   时间服务器(NTP Server)的 IP 地址,经由时间服务器,取得正确的时间值,以校正主机的时间。
- 4. 时区

地球分为 24 个时区,以位于英国的格林威治天文观测台为标准,也就是格林威治标准时间 (Greenwich Mean Time,简称 GMT),选择您的设备所在的实际城市或指定您所在的时区 与世界标准时间(Coordinated Universal Time, UTC)的时差,进而做时差上的调整。

5. 时间设定

设定 RTU-EN01 的时间。可以选择和现在操作中的 PC 同步,或是使用手动指定时间。

6.6 IP 过滤

IP 过滤是使用来限制网络端的连线,以免不确定的 IP 通讯,防止一些错误发生,只有在所设定的 IP 范围内,才能建立连线,其余的 IP 位置会拒绝连线。

■ IP 过滤设定

| DELTA RTU- | ENO1            |          |                             |             |
|------------|-----------------|----------|-----------------------------|-------------|
| 预览 基本      | 電置 时间配置 IP 过滤 : | Smart Pl | ☞  模拟量输入/输出模块   I/O 监视   Ga | ateway 安全配置 |
| ☑ 启动]      | IP过滤功能(仅允许下列IP位 | (址存取)    |                             |             |
| - TP 讨滤配   | 뽑               |          |                             |             |
|            | -               |          |                             |             |
| 编号         | 起始IP地址          |          | 结束IP地址                      |             |
| 1.         | 0.0.0.0         | ~        | 0.0.0.0                     |             |
| 2.         | 0.0.0.0         | ~        | 0.0.0.0                     |             |
| 3.         | 0.0.0.0         | ~        | 0.0.0.0                     |             |
| 4.         | 0.0.0.0         | ~        | 0.0.0.0                     |             |
| 5.         | 0.0.0.0         | ~        | 0.0.0.0                     |             |
| 6.         | 0.0.0.0         | ~        | 0.0.0.0                     |             |
| 7.         | 0.0.0.0         | ~        | 0.0.0.0                     |             |
| 8.         | 0.0.0.0         | ~        | 0.0.0.0                     |             |
|            |                 |          |                             |             |
|            |                 |          |                             |             |
|            |                 |          |                             |             |
|            |                 |          |                             |             |
|            |                 |          |                             |             |
|            |                 |          |                             |             |
|            |                 |          |                             |             |
|            |                 |          |                             |             |
|            |                 |          |                             | 确定 取消 应用(A) |

1. 启动 IP 过滤功能:

可勾选开启。启动之后会依所设定好的数据,进行 IP 过滤功能。

2. IP 地址:

容许建立连线的 IP 地址范围起始地址,最多可设八组。

3. 子网掩码:

容许建立连线的 IP 地址范围结束地址,最多可设八组。

6.7 Smart PLC 设定 - IF-THEN

RTU-EN01 提供了可独立运作的 Smart PLC 功能。IF-THEN 能以使用者设定的条件下来达执行相对映的 功能。并可结合定时器、计数器、万年历、输出/输入点、模拟量输入/输出模块等功能。并且可指定是使 用 AND 或是 OR 做为触发条件。当指定的触发条件成立时,RTU-EN01 则依照设定的触发事件,执行相 对应功能。RTU-EN01 提供了 16 组 IF-THEN 功能。

■ IF-THEN

| DELTA RTU-ENO1                                                                                                    | ×                     |
|----------------------------------------------------------------------------------------------------|-----------------------|
| DELTA RTU-EN01       預览 基本配置 时间配置 IP 过滤 Smart PLC 模拟星输入/输出模块 I/O 监视 Gat       IF-THEN 计时器 计数器 万年历       マ 启动       IF       RCR ▼0 ▼ = ▼0       T ▼0 ▼0 n ▼       RCR ▼0 ▼ = ▼0       T ▼0 ▼0 n ▼       RCR ▼0 ▼ = ▼0       T ▼0 ▼0 n ▼       第 CR ▼0 ▼ = ▼0       T ▼0 ▼0 n ▼       第 CR ▼0 ▼ = ▼0       T ▼0 ▼0 n ▼       第 MD ▼       新増 修改 清除 删除       編号 启动 IF       THEN       上移       下移 | eway   安全配置           |
|                                                                                                    |                       |
|                                                                                                    | 确定 取消 应用 ( <u>A</u> ) |

1. 启动

决定是否启动这组 IF-THEN 条件-执行功能。

2. IF:

触发条件,可选择 RX、RY、C、T、RT 继电器和 RCR 寄存器。可指定为 On、Off、Rising、 Falling、>、<、=、<>、>=和<=等触发条件。也可选择触发条件的关系为 AND 或是 OR。 当组件为寄存器时,可设定的触发条件范围为 K-32768 ~ K32767。

3. THEN:

执行指令,可选择 RY、C、T、RT 继电器和 RCR 寄存器。可执行 Set、Reset、Toggle、和设值等功能。当组件为寄存器时,可设定的触发条件范围为 K-32768 ~ K32767。

- 新增、修改、清除、删除:
   可以新增 IF-THEN 到列表中,或是修改、清除现有的指令,也可以删除指令。
- 5. 上移、下移

可以上移、下移 IF-THEN 执行的顺序。

#### 6.8 Smart PLC 设定 - 定时器

RTU-EN01 提供了可独立运作的 Smart PLC 功能。定时器能以系统时间来进行计时。RTU-EN01 共提供了 16 组定时器。计时范围为 10ms ~ 65535s。

■ 定时器

## Modbus TCP 远程 I/O 通讯模块 RTU-EN01

| 「「「「「「「」」<br>「F-THEN<br>「「月」 | 本配置   时间配置<br>计时器   计数器<br>:动   重复执行 | 置 IP 过滤 Smart:<br> 万年历 <br>= Strop 、 put | PLC│模拟量 | ₩输入/输出 | <b>漠</b> 块 | I/O 监视 Gat | eway│安全配置 | ŧ |  |
|------------------------------|--------------------------------------|------------------------------------------|---------|--------|------------|------------|-----------|---|--|
| IF-THEN<br>启                 | 计时器 │ 计数器<br><b>□动 │ 重复执</b> 行       |                                          |         |        |            |            |           |   |  |
| 肩                            | 动 重复执行                               |                                          |         |        |            |            |           |   |  |
| 启                            | 动 重复执行                               | CTAD & DIT                               |         |        |            |            |           |   |  |
|                              |                                      | J SIUP -> KUN<br>时重置                     | 超时      | 计数单    | 位          | -          |           |   |  |
| 0                            | D                                    | D                                        | 1       | 10ms   | •          |            |           |   |  |
| 1                            |                                      | D                                        | 1       | 10ms   | -          |            |           |   |  |
| 2                            |                                      | D                                        | 1       | 10ms   | •          |            |           |   |  |
| 3 🗋                          |                                      | D                                        | 1       | 10ms   | -          |            |           |   |  |
| 4 🗋                          |                                      | D                                        | 1       | 10ms   | •          |            |           |   |  |
| 5 🗋                          |                                      | D                                        | 1       | 10ms   | •          |            |           |   |  |
| 6 🗋                          |                                      | D                                        | 1       | 10ms   | •          |            |           |   |  |
| 7 🗋                          |                                      | D                                        | 1       | 10ms   | -          |            |           |   |  |
| 8                            |                                      | D                                        | 1       | 10ms   | •          |            |           |   |  |
| 9                            | D                                    | D                                        | 1       | 10ms   | -          |            |           |   |  |
| 10 🗋                         | D                                    | D                                        | 1       | 10ms   | -          | _          |           |   |  |
| 11                           | D                                    | D                                        | 1       | 10ms   | -          |            |           |   |  |
| 12                           |                                      | D                                        | 1       | 10ms   | •          | -1         |           |   |  |
| 12 1                         |                                      | D                                        | 1       | 10     | _          | <b>_</b>   |           |   |  |

- 启动 决定是否启动定时器。
- 2. 重复执行:

决定当计时到达后,是否会清除定时器,重新开始计时。

3. STOP->RUN 时重置:

当系统由 STOP->RUN 时,重置定时器。

4. 逾时、计时单位:

定时器计时到达时间,范围由 10ms~65535s。

6.9 Smart PLC 设定 - 计数器

RTU-EN01 提供了可独立运作的 Smart PLC 功能,计数器能以外部输入点 RX 来触发计数功能。当 RX 由 OFF 被设为 ON 时,计数器就会开始计数。RTU-EN01 共提供了 16 组计数器。可分别执行上数/下数 功能。计数范围为-32768~32767。

■ 计数器

| DELTA | RTU-ENO    | 1        |     |              |             |                          |
|-------|------------|----------|-----|--------------|-------------|--------------------------|
| 预览    | 基本配置       | 日间配置     | IP  | · 过滤 Smart H | 2LC 模拟量输入/输 | 俞出模块 I/O 监视 Gateway 安全配置 |
|       | 1          |          |     |              |             |                          |
| IF-T. | HEN   17HT | 器 IT蚁菇   | 力主  | + 力          |             |                          |
|       | 启动         | 上数/下纬    | \$t | 上限/下限        | RX触发来源点     | -                        |
| 0     | D          | Count Up | •   | 0            | 0           |                          |
| 1     | D          | Count Up | -   | 0            | 0           |                          |
| 2     | D          | Count Up | -   | 0            | 0           |                          |
| 3     | D          | Count Up | -   | 0            | 0           |                          |
| 4     | D          | Count Up | -   | 0            | 0           |                          |
| 5     | D          | Count Up | -   | 0            | 0           |                          |
| 6     | D          | Count Up | -   | 0            | 0           |                          |
| 7     | D          | Count Up | -   | 0            | 0           |                          |
| 8     | D          | Count Up | -   | 0            | 0           |                          |
| 9     | D          | Count Up | -   | 0            | 0           |                          |
| 10    | D          | Count Up | •   | 0            | 0           | -                        |
| 11    | D          | Count Up | -   | 0            | 0           |                          |
| 12    | D          | Count Up | •   | 0            | 0           |                          |
| 10    | D          | C 11     | -   | n            | 0           |                          |
|       |            |          |     |              |             |                          |
|       |            |          |     |              |             |                          |
|       |            |          |     |              |             |                          |
|       |            |          |     |              |             |                          |
|       |            |          |     |              |             |                          |
|       |            |          |     |              |             | 确定 取消 应用 (A)             |

- 启动 决定是否启动计数器。
- 2. 上数/下数:

决定是计数器是采上数还是下数。

3. 上限/下限:

计数器计数的上限/下限。范围为-32768~32767。

4. RX 触发来源点:

计数器计数来源的外部输入点 RX 编号。范为由 RX0~RX255。

6.10 Smart PLC 设定 - 万年历

RTU-EN01 提供了可独立运作的 Smart PLC 功能。万年历能以系统时间来进行触发。可在指定的时问触发。RTU-EN01 共提供了 16 组万年历触发。可指定触发时间、或是以每月、每日、每周的方式触发。请参考 RS0~RS159 寄存器相关设定。

■ 万年历

### Modbus TCP 远程 I/O 通讯模块 RTU-EN01

|                    | <i>J</i> ia 40 | 月期已                                  | £                | <b>尼</b> 友后目初<br>重置 | 目切里直町<br>间       | 単位                                   |                  | 年                                            | 月                | н                | 星期                           |   | 町                | 分 | - |
|--------------------|----------------|--------------------------------------|------------------|---------------------|------------------|--------------------------------------|------------------|----------------------------------------------|------------------|------------------|------------------------------|---|------------------|---|---|
| 0                  | D              | Single                               | •                |                     | 1                | Minute                               | •                | 2007                                         | 1                | 1                | Mon.                         | - | 0                | 0 |   |
| 1                  | D              | Single                               | •                | D                   | 1                | Second                               | •                | 2007                                         | 1                | 1                | Mon.                         | • | 0                | 0 |   |
| 2                  | D              | Single                               | •                | D                   | 1                | Second                               | •                | 2007                                         | 1                | 1                | Mon.                         | • | 0                | 0 |   |
| 3                  | D              | Single                               | •                | D                   | 1                | Second                               | •                | 2007                                         | 1                | 1                | Mon.                         | • | 0                | 0 |   |
| 4                  | D              | Single                               | •                | D                   | 1                | Second                               | •                | 2007                                         | 1                | 1                | Mon.                         | • | 0                | 0 |   |
| 5                  | D              | Single                               | •                | D                   | 1                | Second                               | •                | 2007                                         | 1                | 1                | Mon.                         | • | 0                | 0 |   |
| 6                  | D              | Single                               | •                | D                   | 1                | Second                               | •                | 2007                                         | 1                | 1                | Mon.                         | • | 0                | 0 |   |
| 7                  | D              | Single                               | •                | D                   | 1                | Second                               | •                | 2007                                         | 1                | 1                | Mon.                         | • | 0                | 0 |   |
| 8                  | D              | Single                               | •                | D                   | 1                | Second                               | •                | 2007                                         | 1                | 1                | Mon.                         | • | 0                | 0 | _ |
| 9                  | D              | Single                               | •                | D                   | 1                | Second                               | •                | 2007                                         | 1                | 1                | Mon.                         | • | 0                | 0 |   |
| 10                 | D              | Single                               | •                | D                   | 1                | Second                               | •                | 2007                                         | 1                | 1                | Mon.                         | • | 0                | 0 |   |
| 11                 | D              | Single                               | •                | D                   | 1                | Second                               | •                | 2007                                         | 1                | 1                | Mon.                         | • | 0                | 0 |   |
| 12                 | n              | Sinole                               | •                | D.                  | 1                | Second                               | •                | 2007                                         | 1                | 1                | Mon                          | 7 | Π                | n | - |
| 8<br>9<br>10<br>11 |                | Single<br>Single<br>Single<br>Single | •<br>•<br>•<br>• |                     | 1<br>1<br>1<br>1 | Second<br>Second<br>Second<br>Second | •<br>•<br>•<br>• | 2007<br>2007<br>2007<br>2007<br>2007<br>2007 | 1<br>1<br>1<br>1 | 1<br>1<br>1<br>1 | Mon.<br>Mon.<br>Mon.<br>Mon. | • | 0<br>0<br>0<br>0 |   |   |

- 启动 决定是否启动万年历触发功能。
- 周期性: 决定只触发一次、或是每日触发、每周触发、每月触发的方式。
- 触发后自动重置: 当触发后,会持续输出一段时间后自动重置;到达自动重置指定时间后,R(Coil)会设为 OFF。
- 4. 自动重置时间、单位:

若选择自动重置,万年历继电器持续输出的时间。范围由1秒到24小时。

以秒為單位時,範圍為1秒~32767秒。

以分為單位時, 範圍為1分鐘~3600分鐘。

以小時為單位時,範圍為1小時~24小時。

- 年、月、日、时、分、秒、星期 万年历触发时间。若只触发一次,则需设定年、月、日、时、分、秒;若是每日触发,需设 定时、分、秒;若选择每周触发,需设定星期、时、分、秒;如果是每月触发,则需设定日、 时、分、秒。
- 6.11 模拟量输入/输出模块

RTU-EN01 提供模拟量输入/输出模块控制寄存器(CR)对应功能,内建读取对应表和写入对应表。使用者可以勾选所需读/写的 CR,搭配台达通讯模块 DVPEN01-SL 即可将 CR 直接对应到 DVP28SV 的 D 寄存器。透过 PLC 程序对 D 寄存器直接读取或是写入值,即可控制 RTU-EN01 上的模拟量输入/输出模块。

RTU-EN01 最大支持 64 笔读取对应和 64 笔的写入对应。

※此对应功能需搭配 DVPEN01-SL 韧体 V 2.0 以上使用。

■ 模拟量输入/输出模块

| <b>1</b> | RTU-EI           | NO1                    | 榠  | 拟量输) | √输出構 | 快 1: DVP | 04PT-S |                | _      | <b></b><br>清除对应和 | 表 |
|----------|------------------|------------------------|----|------|------|----------|--------|----------------|--------|------------------|---|
| -        | • 1:<br>1:<br>2: | DVPO4PT-S<br>DVPO4TC-S |    | 读    | 写    | CR No.   | 读/写    | 暂存器名称          | 現在值    | 型态               |   |
|          | 3:               | DVPO4PT-S              | 0  |      | D    | #00      | R      | 机种型号 🔭         | X      | Hex              | - |
|          | 04:<br>Ch =-     | DVP04TC-S              | 1  | D    | D    | #01      |        | None           | X      | Hex              | - |
|          | 6 6:             | DVPO6AD-S              | 2  | D    |      | #02      | R/W    | CH1平均次数        | X      | Hex              | - |
|          | 1 7:             | DVPO4DA-S              | 3  | D    | CX.  | #03      | R/W    | CH2平均次数        | X      | Hex              | - |
|          | 🖞 8:             | DVPO4DA-S              | 4  |      | CX . | #04      | R/W    | CH3平均次数        | X      | Hex              | - |
|          |                  | 20 123                 | 5  | n    |      | #05      | R/W    | CH4平均次数        | X      | Hex              | - |
|          | 对应:              | 表(读)                   | 6  | D    | n    | #06      | R      | CH1量测摄氏温度平均值   | X      | Hex              | • |
|          | Mod.             | CR No. 🔺               | 7  | D    | D    | #07      | R      | CH2量测摄氏温度平均值   | X      | Hex              | • |
| 1        | 1                | #00                    | 8  |      | D    | #08      | R      | CH3量测摄氏温度平均值   | X      | Hex              | • |
| 3        | 1                | #08                    | 9  |      | D    | #19      | R      | CH4母测摄氏温度平均值   | X      | Hey              | - |
| 4        | 1                | #12                    | 10 | D    | D    | #10      |        | None           | x      | Hey              | - |
| 6        | 1                | #24 -                  | 11 | D    | D    | #11      |        | None           | Y      | Uev              | - |
|          | 对应               | 表 (写)                  | 10 |      |      | #10      | P      |                | Y      | Uew              |   |
|          |                  | CP N.                  | 12 |      |      | #12      | P      |                | × ×    | Hex              |   |
| 1        | moa.<br>1        | #02                    | 13 |      |      | #1.4     | D      | ○112 単例午氏温度干均值 | N<br>V | Hex              | - |
| 2        | 1                | #03                    | 14 |      |      | #14      | n      |                | A<br>V | Hex              | - |
| 3        | 1                | #04                    | 15 |      |      | #15      | R      | UH4重测罕氏温度平均值   | A<br>  | Hex              | - |
| 5        | i                | #31                    | 16 |      |      | #10      |        | None           | A      | Hex              | - |
| 6        | 2                | #03 💌                  | 17 |      |      | #17      |        | None           | X      | Hex              |   |

1. 对应表:

开启软件后 DCISoft 会自动加载模拟量输入/输出模块控制寄存器信息(使用 Web 设定时需自行 加载模拟量输入/输出模块 EDS 档案),于模拟量输入/输出模块信息字段勾选欲读/写之 CR 以 建立读取和写入对应表。DVPEN01-SL 会将对应表中建立的 CR 对应至 DVP28SV 的 D 寄存器 中,使用者可直接存取 D 寄存器的值来操作 RTU-EN01 上的模拟量输入/输出模块。

2. 读:

勾选想要加入对应表(读)的 CR。套用之后,会将已勾选的 CR 加入对应表(读)中。

3. 写:

勾选想要加入对应表(写)的 CR。套用之后,会将已勾选的 CR 加入对应表(写)中。

4. 清除对应表

套用后清除所有的对应表数据。

5. CR No.:

RTU-EN01 所接的模拟量输入/输出模块的控制寄存器编号。

- 6. 读/写: 说明控制寄存器是否可供读取和写入信息。
- 7. 缓存器名称:

模拟量输入/输出模块的控制寄存器的名称。

8. 现在值:

模拟量输入/输出模块的控制寄存器的现在值。

9. 型态:

控制寄存器的现在值的显示型态,可显示为 16 进位整数、有号 10 进位整数、和二进制整数。

#### 6.12 I/O 监视功能设定表

RTU-EN01 提供监视内部寄存器在线监控的功能,以下拉式选单设定监视 RX、RY、T、C、R、RCR 和 BR 等位和寄存器的位状态和寄存器现在值,并可依需求选择监视十进制或十六进制寄存器现在值。

■ I/O 监视功能设定表

| 第二日         第二日         以注::::::::::::::::::::::::::::::::::::                                                                                                    | 预览                                                                                                    |                                                                                                    |                                                                                              |                              |                           |                                                                                                    |                             |
|----------------------------------------------------------------------------------------------------|----------------------------------------------------------------------------------------------------|----------------------------------------------------------------------------------------------------|----------------------------------------------------------------------------------------------|------------------------------|---------------------------|----------------------------------------------------------------------------------------------------|-----------------------------|
| NOR       NOR       NOR       NOR         RCR       0       0       0       0       0         RCR       0       0       0       0       0       0         RCR       0       0       0       0       0       0       0         RCR       0       0       0       0       0       0       0       0       0       0       0       0       0       0       0       0       0       0       0       0       0       0       0       0       0       0       0       0       0       0       0       0       0       0       0       0       0       0       0       0       0       0       0       0       0       0       0       0       0       0       0       0       0       0       0       0       0       0       0       0       0       0       0       0       0       0       0       0       0       0       0       0       0       0       0       0       0       0       0       0       0       0       0       0       0       0       0       0<                                                                                                    |                                                                                                    | 基本配置                                                                                                    | 时间配置 IP                                                                                      | 过滤   Smart PLC               | : 模拟量输入/输                 | 出模块 I/O 监                                                                                                    | (视 Gateway 安全配置             |
| 取用         取り         取り         取り         取り         取り         取り         回して                                                                                                    |                                                                                                    | 希望                                                                                                    | 伯旦                                                                                           | 后使太                          | 理方店                       | 刊太                                                                                                    |                             |
| No. 0     0     0     0     0       NY     0     0     0     0       NY     0                                                                                                    |                                                                                                    | RCD -                                                                                                    | 9 <b>4</b> 5                                                                                 | 14.78                        | - <b>34</b> 11 III        | Dea a                                                                                                    |                             |
| КУ         К         К                                                                                                    | 1 2                                                                                                    | I I I I I I I I I I I I I I I I I I I                                                                                                    |                                                                                              |                              |                           | Dec •                                                                                                    |                             |
| Image: Type         Image: Type         Type         Type         Image:                                                                                                    | 3                                                                                                    | RX                                                                                                    | •                                                                                            |                              |                           |                                                                                                    |                             |
| Image: Sector of the sector of the sector of the | 4                                                                                                    | RY                                                                                                    | -                                                                                            |                              |                           |                                                                                                    |                             |
| 東京         中         中         +         +         +         +         +         +         +         +         +         +         +         +         +         +         +         +         +         +         +         +         +         +         +         +         +         +         +         +         +         +         +         +         +         +         +         +         +         +         +         +         +                                                                                                    | 5                                                                                                    | c                                                                                                    | -                                                                                            |                              |                           |                                                                                                    |                             |
| 下の         市         市           3         ·         ·         ·         ·         ·         ·         ·         ·         ·         ·         ·         ·         ·         ·         ·         ·         ·         ·         ·         ·         ·         ·         ·         ·         ·         ·         ·         ·         ·         ·         ·         ·         ·         ·         ·         ·         ·         ·         ·         ·         ·         ·         ·         ·         ·         ·         ·         ·         ·         ·         ·         ·         ·         ·         ·         ·         ·         ·         ·         ·         ·         ·         ·         ·         ·         ·         ·         ·         ·         ·         ·         ·         ·         ·         ·         ·         ·         ·         ·         ·         ·         ·         ·         ·         ·         ·         ·         ·         ·         ·         ·         ·         ·         ·         ·         ·         ·         ·         ·         ·         ·         ·                                                                                                    | 6                                                                                                    | R                                                                                                    | -                                                                                            |                              |                           | -                                                                                                    |                             |
|                                                                                                    | 7                                                                                                    | BR                                                                                                    | -                                                                                            |                              |                           | •                                                                                                    |                             |
| a       ·       ·       ·       ·         a       ·       ·       ·       ·       ·         2       ·       ·       ·       ·       ·       ·         3       ·       ·       ·       ·       ·       ·       ·         3       ·       ·       ·       ·       ·       ·       ·       ·       ·       ·       ·       ·       ·       ·       ·       ·       ·       ·       ·       ·       ·       ·       ·       ·       ·       ·       ·       ·       ·       ·       ·       ·       ·       ·       ·       ·       ·       ·       ·       ·       ·       ·       ·       ·       ·       ·       ·       ·       ·       ·       ·       ·       ·       ·       ·       ·       ·       ·       ·       ·       ·       ·       ·       ·       ·       ·       ·       ·       ·       ·       ·       ·       ·       ·       ·       ·       ·       ·       ·       ·       ·       ·       ·       ·       ·       ·       · <td< td=""><td>8</td><td>*</td><td>-</td><td></td><td></td><td>•</td><td></td></td<>                                                                                                    | 8                                                                                                    | *                                                                                                    | -                                                                                            |                              |                           | •                                                                                                    |                             |
| 0       ・       ・       ・         1       ・       ・       ・         3       ・       ・       ・         3       ・       ・       ・         3       ・       ・       ・         3       ・       ・       ・         5       ・       ・       ・         6       ・       ・       ・         6       ・       ・       ・         6       ・       ・       ・         7       7       ME       ME         7       8       *       ・         6       ・       ・       ・         7       *       *       *         8       *       *       *         1       ・       ・       *         2       ・       ・       *         3       ・       *       *         1       ・       *       *         2       ・       *       *         3       *       *       *         3       *       *       *         2       *       *       *         3                                                                                                    | 9                                                                                                    | •                                                                                                    | •                                                                                            |                              |                           | •                                                                                                    |                             |
| 1       ・       ・       ・         2       ・       ・       ・         3       ・       ・       ・         4       ・       ・       ・         5       ・       ・       ・         6       ・       ・       ・         7       第       ・       ・         6       ・       ・       ・         7       第       ・       ・         6       ・       ・       ・         7       第       ・       ・         6       ・       ・       ・         7       1       ・       ・         8       *       ・       ・         8       ・       ・       ・         1       ・       ・       ・         2       ・       ・       ・         3       ・       ・       ・       ・         1       ・       ・       ・       ・         2       ・       ・       ・       ・         3       ・       ・       ・       ・         3       ・       ・       ・       ・         3       <                                                                                                    | 10                                                                                                    | -                                                                                                    | •                                                                                            |                              |                           | •                                                                                                    | ·                           |
| 2       ・       ・       ・         3       ・       ・       ・         5       ・       ・       ・         5       ・       ・       ・         6       ・       ・       ・         TA KIU-ENDI         %       基本配置       町间配置       IP 过滤       Snart PLC       項扱量輸入/輸出現決       I/O 监视       Gateway       安全配置         %       ※       ・       ・       ・       ・       ・       ・       ・       ・       ・       ・       ・       ・       ・       ・       ・       ・       ・       ・       ・       ・       ・       ・       ・       ・       ・       ・       ・       ・       ・       ・       ・       ・       ・       ・       ・       ・       ・       ・       ・       ・       ・       ・       ・       ・       ・       ・       ・       ・       ・       ・       ・       ・       ・       ・       ・       ・       ・       ・       ・       ・       ・       ・       ・       ・       ・       ・       ・       ・       ・       ・       ・       ・       ・       ・       ・ <t< td=""><td>11</td><td>•</td><td>-</td><td></td><td></td><td>•</td><td></td></t<>                                                                                                    | 11                                                                                                    | •                                                                                                    | -                                                                                            |                              |                           | •                                                                                                    |                             |
| 3       ・       ・         4       ・       ・         5       ・       ・         6       ・       ・         5       ・       ・         6       ・       ・         7       FXE出現         第定       取消         施定       取消         第       ・         7       KTU-ENOI         %       ※         %       第         ()       ※         ()       ※         ()       ※         ()       ※         ()       ※         ()       ※         ()       ※         ()       ※         ()       ※         ()       ※         ()       ※         ()       ※         ()       ※         ()       ※         ()       ※         ()       ※         ()       ※         ()       ※         ()       ※         ()       ※         ()       ※         ()       ※         ()       ※                                                                                                    | 12                                                                                                    | -                                                                                                    | •                                                                                            |                              |                           | •                                                                                                    |                             |
| 4       ・       ・       ・       ・       ・       ・       ・       ・       ・       ・       ・       ・       ・       ・       ・       ・       ・       ・       ・       ・       ・       ・       ・       ・       ・       ・       ・       ・       ・       ・       ・       ・       ・       ・       ・       ・       ・       ・       ・       ・       ・       ・       ・       ・       ・       ・       ・       ・       ・       ・       ・       ・       ・       ・       ・       ・       ・       ・       ・       ・       ・       ・       ・       ・       ・       ・       ・       ・       ・       ・       ・       ・       ・       ・       ・       ・       ・       ・       ・       ・       ・       ・       ・       ・       ・       ・       ・       ・       ・       ・       ・       ・       ・       ・       ・       ・       ・       ・       ・       ・       ・       ・       ・       ・       ・       ・       ・       ・       ・       ・       ・       ・       ・       ・       ・       ・       ・       ・                                                                                                    | 13                                                                                                    | •                                                                                                    | •                                                                                            |                              |                           | •                                                                                                    | -                           |
| 5     ・     ・     ・     ・     ・     ・     ・     ・     ・     ・     ・     ・     ・     ・     ・     ・     ・     ・     ・     ・     ・     ・     ・     ・     ・     ・     ・     ・     ・     ・     ・     ・     ・     ・     ・     ・     ・     ・     ・     ・     ・     ・     ・     ・     ・     ・     ・     ・     ・     ・     ・     ・     ・     ・     ・     ・     ・     ・     ・     ・     ・     ・     ・     ・     ・     ・     ・     ・     ・     ・     ・     ・     ・     ・     ・     ・     ・     ・     ・     ・     ・     ・     ・     ・     ・     ・     ・     ・     ・     ・     ・     ・     ・     ・     ・     ・     ・     ・     ・     ・     ・     ・     ・     ・     ・     ・     ・     ・     ・     ・     ・     ・     ・     ・     ・     ・     ・     ・     ・     ・     ・     ・     ・     ・     ・     ・     ・     ・     ・     ・     ・     ・     ・     ・     ・<                                                                                                    | 14                                                                                                    | -                                                                                                    | •                                                                                            |                              |                           | •                                                                                                    |                             |
|                                                                                                    | 15                                                                                                    | -                                                                                                    | •                                                                                            |                              |                           |                                                                                                    | -                           |
| 田協     一一一一一一一一一一一一一一一一一一一一一一一一一一一一                                                                                                    | 16                                                                                                    | -                                                                                                    | •                                                                                            |                              |                           | -                                                                                                    |                             |
| 撤定 取消 应用 (x)     TA RTU-ENOI     X RTO-ENOI     X E 本和記書 时间配置 IP 过途 Smart PLC 模拟量输入/输出模块 I/O 监视 Gateway 安全配置     X                                                                                                    |                                                                                                    |                                                                                                    |                                                                                              |                              |                           | 开始监视                                                                                                    | n                           |
| 確定     取消     应用 (A)       TA KTU-ER01       第二     FCR     Pide     FCR     FCR<                                                                                                    |                                                                                                    |                                                                                                    |                                                                                              |                              |                           |                                                                                                    |                             |
| 順定     取用       TA KTU-ENOI       第     下口:       第     下口:       第     下面:       第<                                                                                                    |                                                                                                    |                                                                                                    |                                                                                              |                              |                           |                                                                                                    |                             |
| TA RTU-EN01         览       基本配置       时间配置       IF 过滤       Smart PIC       模拟量输入/输出模块       I/O       Example       Gateway       安全配置          **2       *       •       •       •       •       •       •       •       •       •       •       •       •       •       •       •       •       •       •       •       •       •       •       •       •       •       •       •       •       •       •       •       •       •       •       •       •       •       •       •       •       •       •       •       •       •       •       •       •       •       •       •       •       •       •       •       •       •       •       •       •       •       •       •       •       •       •       •       •       •       •       •       •       •       •       •       •       •       •       •       •       •       •       •       •       •       •       •       •       •       •       •       •       •       •       •       •       •       •       • <th></th> <th></th> <th></th> <th></th> <th></th> <th></th> <th></th>                                                                                                    |                                                                                                    |                                                                                                    |                                                                                              |                              |                           |                                                                                                    |                             |
| 装置     编写     位状态     現在值     整态       RCR     0     ·     Dec     ·       2     ·     ·     Dec     ·       3     ·     ·     ·     ·       5     ·     ·     ·     ·       6     ·     ·     ·     ·       7     ·     ·     ·     ·       8     ·     ·     ·     ·       9     ·     ·     ·     ·       1     ·     ·     ·     ·       3     ·     ·     ·     ·       6     ·     ·     ·     ·                                                                                                    | <b>坝</b> 宽                                                                                                    | 보 ~ 여러 주                                                                                                    |                                                                                              |                              |                           | uarta rio Ili                                                                                                    |                             |
| RCR     0     ·     Dec     ·       2     ·     ·     Dec     ·       3     ·     ·     ·       5     ·     ·     ·       6     ·     ·     ·       7     ·     ·       8     ·     ·       9     ·     ·       1     ·     ·       2     ·     ·       3     ·     ·       6     ·     ·                                                                                                    |                                                                                                    | 埜中北旦                                                                                                    | 时间配置   IP                                                                                    | 过滤 Smart PLC                 | :  模拟量输入/输                | 出模块 I/O 监                                                                                                    | 视   Gateway   安全配置          |
| 2     ·     ·     ·       a     ·     ·       b     ·     ·       c     ·     ·       c     ·     ·       mc     ·     ·                                                                                                    |                                                                                                    | → 本前1直<br><b>装置</b>                                                                                                    | 时间配置 IP<br><b>编号</b>                                                                         | 过滤   Smart PLC<br><b>位状态</b> | :│模拟量输入/输<br><b>現在值</b>   | 出模块 I/0 监<br>型态                                                                                                    | 〔视   Gateway   安全配置         |
| 3     ·     ·       5     ·     ·       5     ·     ·       6     ·     ·       7     ·     ·       8     ·     ·       9     ·     ·       1     ·     ·       2     ·     ·       3     ·     ·       6     ·     ·                                                                                                    | 1                                                                                                    | ¥££<br>RCR ▼                                                                                                    | 时间配置 IP<br><b>编号</b><br>0 ▼                                                                  | 过滤 Smart PLC<br><b>位状态</b>   | : 模拟量输入/输<br><b>現在值</b>   | 出模块 I/0 监<br><b>型态</b><br>Dec ▼                                                                                                    | 视   Gateway   安全配置          |
| ・     ・     ・       5     ・     ・       5     ・     ・       6     ・     ・                                                                                                    | 1 2 3                                                                                                    | 表<br>表<br>置<br>RCR ▼<br>▼                                                                                                    | 时间配置 IP<br>编号<br>0 •                                                                         | 过滤   Smart PLC<br><b>位状态</b> | : 模拟量输入/输<br><b>現在值</b>   | 出模块 I/0 监<br>型态<br>Dec ▼<br>Hex                                                                                                    | 認   Gateway   安全配置  <br>  ▲ |
| 3     ·     ·       3     ·     ·       3     ·     ·       0     ·     ·       1     ·     ·       2     ·     ·       3     ·     ·       4     ·     ·       5     ·     ·       6     ·     ·                                                                                                    | 1 2 3 4                                                                                                    | × 本 和 L 且<br>装置<br>RCR ▼<br>▼                                                                                                    | 时间配置 IP<br><b>编号</b><br>0 •<br>•<br>•                                                        | 过滤 Smart PLC<br>位状态          | :   模拟量输入/输<br><b>現在值</b> | 出模块 I/O 船<br>型态<br>Dec マ<br>Hex                                                                                                    | 記   Gateway   安全配置          |
| I     ·     ·       I     ·     ·       I     ·       I </td <td>1<br/>2<br/>3<br/>4</td> <td>× 4+10.11<br/><b>装置</b><br/>RCR ▼<br/>▼<br/>▼<br/>▼<br/>▼</td> <td>时间配置 IP<br/><b>编号</b><br/>0 •<br/>•<br/>•<br/>•<br/>•</td> <td>过滤   Smart PLC<br/>位状态</td> <td>:  模拟量输入/输<br/><b>現在值</b></td> <td>出模块 I/O 监<br/>型态<br/>Dec ・<br/>Dec<br/>Hex</td> <td>视   Gateway   安全配置  <br/>▲</td>                                                                                                    | 1<br>2<br>3<br>4                                                                                                    | × 4+10.11<br><b>装置</b><br>RCR ▼<br>▼<br>▼<br>▼<br>▼                                                                                                    | 时间配置 IP<br><b>编号</b><br>0 •<br>•<br>•<br>•<br>•                                              | 过滤   Smart PLC<br>位状态        | :  模拟量输入/输<br><b>現在值</b>  | 出模块 I/O 监<br>型态<br>Dec ・<br>Dec<br>Hex                                                                                                    | 视   Gateway   安全配置  <br>▲   |
| a     ·     ·       a     ·     ·       a     ·     ·       a     ·     ·       a     ·     ·       a     ·     ·       a     ·     ·       a     ·     ·       a     ·     ·       a     ·     ·       a     ·     ·       b     ·     ·       c     ·     ·       b     ·     ·       f     ·     ·       f     ·     ·                                                                                                    | 1<br>2<br>3<br>4<br>5<br>6                                                                                                    |                                                                                                    | 时间配置 IP                                                                                      | 过滤   Smart PLC<br>位状态        | :  模拟量输入/输<br><b>現在值</b>  | 出模块 I/0 始<br>型态<br>Dec ・<br>Dec<br>Hex                                                                                                    | 视   Gateway   安全配置          |
| 3     •     •       0     •     •       1     •     •       2     •     •       3     •     •       4     •     •       5     •     •       6     •     •                                                                                                    | 1<br>2<br>3<br>4<br>5<br>6<br>7                                                                                                  |                                                                                                    | 时间配置 IP<br>编号                                                                                | 过渡   Smart PLC<br><b>位状态</b> | :  模拟量输入/输<br><b>現在值</b>  | 出模块 I/O 始<br>型态<br>Dec ・<br>Hex<br>・<br>・                                                                                                    | 砚   Gateway   安全配置          |
| 0 · · · · · · · · · · · · · · · · · · ·                                                                                                    | 1<br>2<br>3<br>4<br>5<br>6<br>7<br>8                                                                                             |                                                                                                    | 时间配置 IP<br>編号 ·<br>·<br>· · ·<br>· ·<br>· ·<br>· ·<br>· ·<br>· ·<br>· ·<br>· ·               | 过滤   Smart PLC<br><b>位状态</b> | 模拟量输入/输<br><b>現在值</b>     | 出模块 I/0 始<br>型な<br>Dec -<br>Hex<br>・<br>・<br>・                                                                                                    | 砚 Gateway 安全配置              |
| 1 ・ ・<br>2 ・ ・<br>3 ・ ・<br>4 ・ ・<br>5 ・ ・<br>6 ・ ・<br>开始监视<br>确定 取消 反用 (A)                                                                                                    | 1<br>2<br>3<br>4<br>5<br>6<br>7<br>8<br>9                                                                                        |                                                                                                    | 时间配置 IP<br><b>編号</b><br>                                                                     | 过滤   Smart PLC<br><b>位状态</b> | :  模拟量输入/输<br><b>現在值</b>  | 出模块 I/0 始<br>型な<br>Dec -<br>Hex -<br>・<br>・<br>・<br>・<br>・                                                                                                    | 视 Gateway 安全配置              |
| 2 • • • • • • • • • • • • • • • • • • •                                                                                                    | 1<br>2<br>3<br>4<br>5<br>6<br>7<br>8<br>9<br>10                                                                                  |                                                                                                    | 时间配置 IP<br><b>編号</b><br>0 *<br>・<br>・<br>・<br>・<br>・<br>・<br>・<br>・<br>・<br>・<br>・<br>・<br>・ | 过滤   Smart PLC<br>位状态        | :  模拟量输入/输<br><b>現在值</b>  | 出模块 I/0 始<br>型な<br>Dec -<br>Hex -<br>-<br>-<br>-<br>-<br>-<br>-<br>-<br>-<br>-<br>-<br>-<br>-<br>-                                                                                                    | 视 Gateway 安全配置              |
| 3<br>4<br>×<br>5<br>×<br>×<br>6<br>×<br>×                                                                                                    | 1<br>2<br>3<br>4<br>5<br>6<br>7<br>8<br>9<br>10<br>11                                                                            |                                                                                                    | 时间配置 IP<br><b>编号</b> · · · · · · · · · · · · · · · · · · ·                                   | 过滤   Smart PLC<br>位状态        | :  模拟量输入/输<br><b>現在值</b>  | 出模块 I/0 始<br>型な<br>Dec -<br>Hex -<br>-<br>-<br>-<br>-<br>-<br>-<br>-<br>-<br>-<br>-<br>-<br>-<br>-                                                                                                    | 视 Gateway 安全配置              |
| 4<br>5<br>↓<br>6<br>↓<br>↓                                                                                                    | 1<br>2<br>3<br>4<br>5<br>6<br>7<br>8<br>9<br>10<br>11<br>11                                                                      |                                                                                                    | 时间配置 IP<br><b>编号</b><br>                                                                     | 过滤   Smart PLC<br>位状态        | :   模拟量输入/输<br>現在值        | 出模块 I/0 船<br>型名<br>Dec -<br>Hex -<br>-<br>-<br>-<br>-<br>-<br>-<br>-<br>-<br>-<br>-<br>-<br>-<br>-<br>-<br>-<br>-<br>-<br>-                                                                                                    | 视 Gateway 安全配置              |
| 5<br>・<br>・<br>・<br>・<br>・<br>・<br>・<br>・<br>・<br>・<br>・<br>・<br>・                                                                                                    | 1<br>2<br>3<br>4<br>5<br>6<br>7<br>8<br>9<br>10<br>11<br>12<br>13                                                                | ¥#µ∪           RCR         ▼           ~         ~           ~         ~           ~         ~           ~         ~           ~         ~           ~         ~           ~         ~           ~         ~           ~         ~           ~         ~           ~         ~           ~         ~           ~         ~           ~         ~           ~         ~           ~         ~           ~         ~           ~         ~                                                                                                    | 时间配置 IP<br><b>编号</b> · · · · · · · · · · · · · · · · · · ·                                   | 过渡   Smart PLC<br>位状态        | :  模拟量输入/输<br>現在值         | 出模块 I/0 船<br>型名<br>Dec -<br>Hex<br>・<br>・<br>・<br>・<br>・<br>・<br>・<br>・<br>・<br>・<br>・<br>・<br>・<br>・<br>・<br>・<br>・<br>・<br>・                                                                                                    | 砚 Gateway 安全配置              |
| <ul> <li>▶ ▼</li> <li>▼</li> <li>● ▼</li> <li>● ▼</li></ul>                                                                                                    | 1<br>2<br>3<br>4<br>5<br>6<br>7<br>8<br>9<br>10<br>11<br>12<br>13<br>14                                                          | ¥#           RCR         ▼           ~         ~           ~         ~           ~         ~           ~         ~           ~         ~           ~         ~           ~         ~           ~         ~           ~         ~           ~         ~           ~         ~           ~         ~           ~         ~           ~         ~           ~         ~           ~         ~           ~         ~           ~         ~           ~         ~           ~         ~           ~         ~           ~         ~           ~         ~           ~         ~           ~         ~           ~         ~           ~         ~           ~         ~           ~         ~           ~         ~           ~         ~                                             | 时间配置 IP<br><b>編号</b>                                                                         | 过渡   Smart PLC<br>位状态        | :  模拟量输入/输<br>現在值         | 出模块 I/0 始<br>型な<br>Dec ・<br>Dec<br>Hex<br>・<br>・<br>・<br>・<br>・<br>・<br>・<br>・<br>・<br>・<br>・<br>・<br>・                                                                                                    | 砚 Gateway 安全配置              |
|                                                                                                    | 1<br>2<br>3<br>4<br>5<br>6<br>7<br>8<br>9<br>10<br>11<br>12<br>13<br>14<br>15                                                    | ¥2           RCR         ▼           ~         ~           ~         ~           ~         ~           ~         ~           ~         ~           ~         ~           ~         ~           ~         ~           ~         ~           ~         ~           ~         ~           ~         ~           ~         ~           ~         ~           ~         ~           ~         ~           ~         ~           ~         ~           ~         ~           ~         ~           ~         ~           ~         ~           ~         ~           ~         ~           ~         ~           ~         ~           ~         ~           ~         ~           ~         ~           ~         ~           ~         ~           ~         ~           ~         ~ | 时间配置 IP<br><b>編号</b> · · · · · · · · · · · · · · · · · · ·                                   | 过渡   Smart PLC<br>位状态        | :  模拟量输入/输<br>現在值         | 出模块 I/O 船<br>型な<br>Dec<br>Hex<br>・<br>・<br>・<br>・<br>・<br>・<br>・<br>・<br>・<br>・<br>・<br>・<br>・<br>・<br>・<br>・<br>・<br>・                                                                                                    | 100   Gateway   安全配置        |
| <br>确定 取消 应用 (A)                                                                                                    | 1<br>2<br>3<br>4<br>5<br>6<br>7<br>8<br>9<br>10<br>11<br>12<br>13<br>14<br>15<br>16                                              | ¥2           RCR         ▼           ~         ~           ~         ~           ~         ~           ~         ~           ~         ~           ~         ~           ~         ~           ~         ~           ~         ~           ~         ~           ~         ~           ~         ~           ~         ~           ~         ~           ~         ~           ~         ~           ~         ~           ~         ~           ~         ~           ~         ~           ~         ~           ~         ~           ~         ~           ~         ~           ~         ~           ~         ~           ~         ~           ~         ~           ~         ~           ~         ~           ~         ~           ~         ~                       | 时间配置 IP<br>編号 · · · · · · · · · · · · · · · · · · ·                                          | 过渡   Smart PLC<br>位状态        | :  模拟量输入/输<br>現在值         | 出模块 I/O 船<br>型会<br>Dec<br>Hex<br>・<br>・<br>・<br>・<br>・<br>・<br>・<br>・<br>・<br>・<br>・<br>・<br>・<br>・<br>・<br>・<br>・<br>・<br>・                                                                                                    | 印 Gateway 安全配置              |
| 确定 取消 应用 (A)                                                                                                    | 1       2       3       4       5       6       7       8       9       10       11       12       13       14       15       16 | ¥2         RCR       ▼         ▼       ▼         ▼       ▼         ▼       ▼         ▼       ▼         ▼       ▼         ▼       ▼         ▼       ▼         ▼       ▼         ▼       ▼         ▼       ▼         ▼       ▼         ▼       ▼         ▼       ▼         ▼       ▼         ▼       ▼         ▼       ▼         ▼       ▼         ▼       ▼         ▼       ▼         ▼       ▼         ▼       ▼         ▼       ▼         ▼       ▼         ▼       ▼         ▼       ▼         ▼       ▼         ▼       ▼         ▼       ▼         ▼       ▼         ▼       ▼         ▼       ▼         ▼       ▼         ▼       ▼         ▼       ▼         ▼       ▼         ▼       ▼         ▼       <                                                                 | 时间配置 IP<br>編号 · · · · · · · · · · · · · · · · · · ·                                          | 过渡   Smart PLC<br>位状态        | 2  模拟量输入/输<br>現在值         | 出模块 1/0 船       型态       Dec       Pec       Hex       マ       マ | CON   Gateway   安全配置        |
| 确定 取消 应用 (A)                                                                                                    | 1<br>2<br>3<br>4<br>5<br>6<br>7<br>8<br>9<br>10<br>11<br>12<br>13<br>14<br>15<br>16                                              | ¥2         RCR       •         •       •         •       •         •       •         •       •         •       •         •       •         •       •         •       •         •       •         •       •         •       •         •       •         •       •         •       •         •       •         •       •         •       •         •       •         •       •         •       •         •       •         •       •         •       •         •       •         •       •         •       •         •       •         •       •         •       •         •       •         •       •         •       •         •       •         •       •         •       •         •       •         •       <                                                                 | 时间配置 IP<br>編号                                                                                | 过渡   Snart PLC<br>位状态        | 模拟量输入/输<br>現在值            | 出模块 1/0 船<br>型名<br>Dec -<br>Hex<br>・<br>・<br>・<br>・<br>・<br>・<br>・<br>・<br>・<br>・<br>・<br>・<br>・<br>・<br>・<br>・<br>・<br>・<br>・                                                                                                    | tôn Gateway 安全配置            |
| <b>确定 取消</b> 应用 (A)                                                                                                    | 1<br>2<br>3<br>4<br>5<br>6<br>7<br>8<br>9<br>10<br>11<br>12<br>13<br>14<br>15<br>16                                              | ¥2         RCR       •         •       •         •       •         •       •         •       •         •       •         •       •         •       •         •       •         •       •         •       •         •       •         •       •         •       •         •       •         •       •         •       •         •       •         •       •         •       •         •       •         •       •         •       •         •       •         •       •         •       •         •       •         •       •         •       •         •       •         •       •         •       •         •       •         •       •         •       •         •       •         •       •                                                                                   | 时间配置 IP<br><b>編号</b><br>0 、<br>マ<br>マ<br>マ<br>マ<br>マ<br>マ<br>マ<br>マ<br>マ<br>マ<br>マ<br>マ<br>マ | 过滤   Smart PLC<br>位状态        | 模拟量输入/输<br>現在值            | 出模块 1/0 船<br>型名<br>Dec -<br>Hex<br>・<br>・<br>・<br>・<br>・<br>・<br>・<br>・<br>・<br>・<br>・<br>・<br>・<br>・<br>・<br>・<br>・<br>・<br>・                                                                                                    | fôn Gateway 安全配置            |
|                                                                                                    | 1<br>2<br>3<br>4<br>5<br>6<br>7<br>8<br>9<br>10<br>11<br>12<br>13<br>14<br>15<br>16                                              | ¥2         RCR       •         •       •         •       •         •       •         •       •         •       •         •       •         •       •         •       •         •       •         •       •         •       •         •       •         •       •         •       •         •       •         •       •         •       •         •       •         •       •         •       •         •       •         •       •         •       •         •       •         •       •         •       •         •       •         •       •         •       •         •       •         •       •         •       •         •       •         •       •         •       •         •       •                                                                                   | 时间配置 IP 第号・・・・・・・・・・・・・・・・・・・・・・・・・・・・・・・・・・・・                                               | 过滤   Smart PLC<br>位状态        | 模拟量输入/输<br>現在值            | 出模块 1/0 船<br>型な<br>Dec -<br>Dec<br>Hex<br>-<br>-<br>-<br>-<br>-<br>-<br>-<br>-<br>-<br>-<br>-<br>-<br>-                                                                                                    | fôn Gateway 安全配置            |

1. 装置:

选择 RTU-EN01 内部寄存器装置:

位 : RX、RY、T、C、R。

寄存器:T、C、R、RCR和BR。

2. 编号:

依各位和寄存器选择欲监视的内部地址编号。 RX0~RX255 共 256 个位。 RY0~RY255 共 256 个位。 T0~T15 共 16 个位和 16 寄存器。 C0~C15 共 16 个位和 16 寄存器。 R0~R15 共 16 个位和 16 寄存器。 RCR0~RCR399 共 400 个寄存器。 BR0~BR63 共 64 个寄存器。

3. 型态:

选择监视寄存器型态,十进制与十六进制。

※ 设定装置编号和型态后请按套用以储存设定值, 套用后将直接启动监控。

- 开始/停止监控
   启动/停止套用后所储存之装置编号监视,未套用储存之设定值将予以删除。
- 6.13 Gateway 功能设定表

RTU-EN01 提供 Modbus TCP 对 Modbus 网关功能。可经由网络读取 RS-485 指定地址的数据,并提供 在线监视及最大 100 笔位(bit)与字组(word)快取,可将数据暂存于 RTU-EN01 中,加速读取响应时间。

■ Gateway 功能设定表

| 序列设定 Bit Device Word Device<br>通讯参数<br>COM2 模式 (RS-485) Modl<br>波特率 9600<br>同位元 Even<br>数据位 7<br>停止位 1<br>站号 1         | us ASCII Master V                |  |
|----------------------------------------------------------------------------------------------------|----------------------------------|--|
| 通讯参数     COM2 模式 (RS-485)     Mod1       波特率     960       同位元     Even       数据位     7       停止位     1       站号     1 | us ASCII Master V<br>V<br>V<br>V |  |
| COM2 模式 (RS-485) Mod)<br>波特率 9600<br>同位元 Even<br>数据位 7<br>停止位 1<br>站号 1                                                | us ASCII Master 💌                |  |
| 波特率 9600<br>同位元 Ever<br>数据位 7<br>停止位 1<br>站号 1                                                                         | ×<br>×<br>×                      |  |
| 同位元 Ever<br>数据位 7<br>停止位 1<br>站号 1                                                                                     | <b>x</b><br><b>x</b><br><b>x</b> |  |
| 数据位 7<br>停止位 1<br>站号 1                                                                                                 | <b>V</b><br><b>V</b>             |  |
| 停止位 1<br>站号 1                                                                                                    | ▼<br>4                           |  |
| 站号 1                                                                                                    | ·                                |  |
|                                                                                                    |                                  |  |
|                                                                                                    |                                  |  |
|                                                                                                    |                                  |  |
|                                                                                                    |                                  |  |
|                                                                                                    |                                  |  |
|                                                                                                    |                                  |  |
|                                                                                                    |                                  |  |
|                                                                                                    |                                  |  |
|                                                                                                    |                                  |  |
|                                                                                                    |                                  |  |

- 1. 序列设定:
  - COM2 模式:

可选择 Modbus ASCII Master、Modbus RTU Master、Virtual COM 等模式。

● 鲍率:

通讯的鲍率设定。

- 同位检查
- 数据长度
- 停止位
- 站号:

Modbus 站号。

|    | 设备站号 | ■ODBUS<br>(Hex) | LODBUS<br>(Dec) | 教量 | - |    | 设备站号 | HODBUS (Hex) | LODBUS<br>(Dec) | 位状态  | 1        |  |
|----|------|-----------------|-----------------|----|---|----|------|--------------|-----------------|------|----------|--|
| 1  |      |                 |                 |    |   | 1  |      |              |                 |      |          |  |
| 2  |      |                 |                 |    |   | 2  |      |              |                 |      |          |  |
| 3  |      |                 |                 |    |   | 3  |      |              |                 |      |          |  |
| 4  |      |                 |                 |    |   | 4  |      |              |                 |      |          |  |
| 5  |      |                 |                 |    |   | 5  |      |              |                 |      |          |  |
| 6  |      |                 |                 |    |   | 6  |      |              |                 |      |          |  |
| 7  |      |                 |                 |    |   | 7  |      |              |                 |      |          |  |
| 8  |      |                 |                 |    |   | 8  |      |              |                 |      |          |  |
| 9  |      |                 |                 |    |   | 9  |      |              |                 |      |          |  |
| 10 |      |                 |                 |    |   | 10 |      |              |                 |      |          |  |
| 11 |      |                 |                 |    |   | 11 |      |              |                 |      |          |  |
| 12 |      |                 |                 |    |   | 12 |      |              |                 |      |          |  |
| 13 |      |                 |                 |    | - | 13 |      |              |                 |      | <u> </u> |  |
|    |      |                 |                 |    |   |    |      |              |                 | 开始些补 | at 1     |  |

2. 位装置:

提供设定序列从站 Bit 型态的装置地址,可读取指定从站相对地址的内容值。

● 装置站号 (最大 16 从站)

输入欲监视之从站站号。

MODBUS(Hex)

输入欲监视从站 4 位数十六进制 Modbus 地址。

MODBUS(Dec)

输入欲监视从站 6 位数十进制 Modbus 地址。

#### ● 数量

输入欲监视从站连续笔数(最大100)。

|    | (Hex) | (Dec) |   |    |       | (Hex) | (Dec) |     |   |
|----|-------|-------|---|----|-------|-------|-------|-----|---|
| 1  |       |       |   | 1  |       |       |       | Hex | • |
| 2  |       |       |   | 2  |       |       |       | Hex | • |
| 3  |       |       |   | 3  | 0     |       |       | Hex | • |
| 4  |       |       |   | 4  |       |       |       | Hex | • |
| 0  |       |       |   | 0  | a     |       |       | Hex | - |
| 7  |       |       |   | 7  |       |       |       | Hex | - |
| 8  |       |       |   | 8  | 8 6   |       |       | Hey |   |
| 9  |       |       |   | 9  |       |       |       | Hex | + |
| 10 |       |       |   | 10 | 8 - C |       |       | Hex | • |
| 11 |       |       |   | 11 |       |       |       | Hex | • |
| 12 |       |       |   | 12 |       |       |       | Hex | • |
| 13 |       |       | - | 13 |       |       |       | Hex | - |

3. 监视字组 (Word):

提供设定序列从站 Word 型态的装置地址,可读取指定从站相对地址的内容值。

● 装置站号

输入欲监视之从站站号(最大16从站)。

MODBUS(Hex)

输入欲监视从站 4 位数十六进制 Modbus 地址。

MODBUS(Dec)

输入欲监视从站 6 位数十进制 Modbus 地址。

数量

输入欲监视从站连续笔数(最大100)。

※ 设定从站监视信息后请按" 套用"以储存设定值,套用后将直接启动监控,输入不 完全之装置信息将被删除。

● 型态

选择监视缓存器型态,有十进制、十六进制和二进制可供选择。

● 开始/停止监控

启动/停止套用后所储存之从站监视,未套用储存之设定值将予以删除。

注意事项:

预设为常态启动快取模式,监视的位及字组个数最多可设定 16 组从站数据。在快取模式下, 使用者欲读取的数据皆直接从 RTU-EN01 暂存区回传。

## Modbus TCP 远程 I/O 通讯模块 RTU-EN01

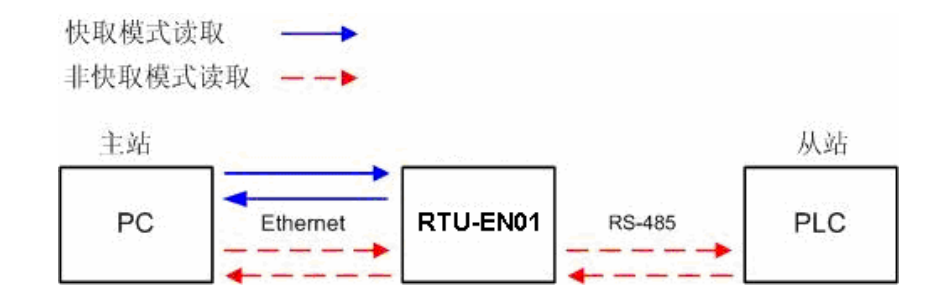

6.14 虚拟串行端口

虚拟串行端口(Virtual COM) 主要功能为将传送至串行端口(RS-232)的数据转换到网络(Ethernet)。

■ COM 2 模式(RS-485)选择 Virtual COM

| DELTA RTU-ENO1       |                                                       | × |
|----------------------|-------------------------------------------------------|---|
| 预览 基本配置 时间配置 ]]      | P 过滤   Smart PLC   模拟量输入/输出模块   I/O 监视 Gateway   安全配置 |   |
| 序列设定 Bit Device Word | Device                                                |   |
| _通讯参数                |                                                       |   |
| COM2 模式 (RS-485)     | Virtual COM                                           |   |
| 波特率                  | 9600 💌                                                |   |
| 同位元                  | Even 💌                                                |   |
| 数据位                  | 7 •                                                   |   |
| 停止位                  |                                                       |   |
| 站号                   |                                                       |   |
|                      |                                                       |   |
|                      |                                                       |   |
|                      |                                                       |   |
|                      |                                                       |   |
|                      |                                                       |   |
|                      |                                                       |   |
|                      |                                                       |   |
|                      |                                                       |   |
|                      | 确定 取消 应用 &                                            |   |

- 听取端口号码预设为 20001。
- 打开虚拟串行端口设定页面

| 🚊 Delta DCISoft         |  |
|-------------------------|--|
| 文件(2) 查看(2) 工具(2) 帮助(2) |  |
| □▲<br>□● ● Ethernet     |  |
|                         |  |

| VirtualCOM - Co | afiguration                                             |            |                      |                     |
|-----------------|---------------------------------------------------------|------------|----------------------|---------------------|
| COM Port        | Create                                                  |            |                      |                     |
|                 | Parameter<br>COM Port COM2<br>IP Address<br>Listen Port | _ ← 选<br>+ | 择欲虚拟之COM<br>搜寻网路上装置或 | 1 Port<br>范直接输入IP位址 |
|                 | Module Name<br>OK                                       | Cancel     |                      |                     |

■ 按下搜寻键将出现网络上所有可连接装置

|          | ave a stand at dated | II FIGULESS   | Fon   | IVI |
|----------|----------------------|---------------|-------|-----|
| RTU-EN01 | RTU-EN01             | 192.168.1.161 | 20001 | 00  |
|          |                      |               |       |     |
|          |                      |               |       |     |

■ 选择后按下 OK 将自动汇入装置相关信息。按 OK 即设定完成

| Parameter   |                 |     |            |
|-------------|-----------------|-----|------------|
| COM Port    | COM2            | •   |            |
| IP Address  | 192 . 168 . 1 . | 161 |            |
| Listen Port | 20001           |     | VirtualCOL |
| Module Name | RTU-EN01        |     | Create suc |

■ 设定成功后,于装置管理员可以看到所设定的虚拟串行端口

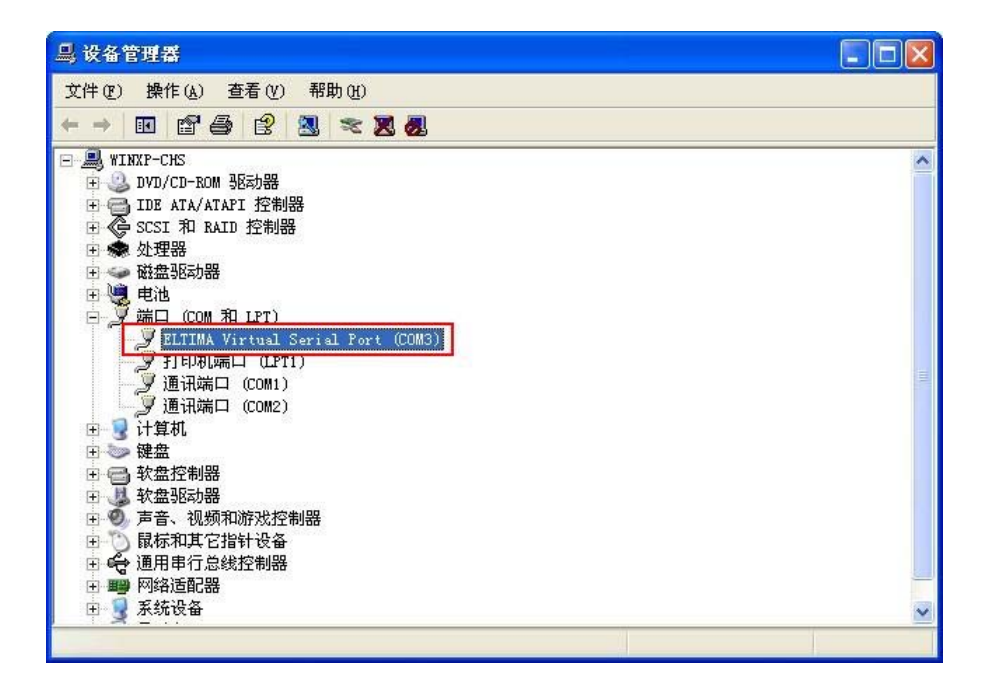

6.15 安全设定

使用者在设计好 RTU-EN01 的功能及网络环境,为防被不当更改设定值,此时可设定密码,将 RTU-EN01 的设定上锁。

■ 密码设定

| DELTA RTU-ENOI |                                         |              |    | ×      |
|----------------|-----------------------------------------|--------------|----|--------|
| 预览 基本配置 田      | j间配置│IP 过滤│Smart PLC│模拟量输入/输出模块│I/O 监视│ | Gateway 安全配置 |    | 1      |
| _登录            |                                         |              |    |        |
| 密码             | 确认                                      |              |    |        |
| - 密码配置         |                                         |              |    |        |
| 匚 修改           |                                         |              |    |        |
| 密码             |                                         |              |    |        |
| 密码确认           |                                         |              |    |        |
|                |                                         |              |    |        |
|                |                                         |              |    |        |
|                |                                         |              |    |        |
|                |                                         |              |    |        |
|                |                                         |              |    |        |
|                |                                         |              |    |        |
|                |                                         |              |    |        |
|                |                                         |              |    |        |
|                |                                         |              |    |        |
|                |                                         | 确定           | 取消 | 应用 (A) |

1. 登入

可登入查看与修改参数。

2. 密码设定:

勾选密码锁定以设定密码。

**3**. 密码:

设定个人密码,密码最大的长度为4个字符,输入空白代表清除密码。

4. 密码确认:

再重填一次新密码。

注意事项:

密码锁定之后,所有的页面必需先解开密码才能做设定,但如果是由RS-232通讯口对 RTU-EN01做设定,在回归出厂设定值选项中,无论是否密码锁定,都可以回归出厂设定 值,例如网络模块已上锁而密码遗忘,需从RS-232通讯口,将RTU-EN01重新回归出厂 设定值,相对的所有设定值将会回到出厂设定值。

6.16 回归出厂设定值

对 RTU-EN01 的设定,在多次的设定更改后,欲清除之前的所有设定回到出厂设定值,可在回归出厂设定值的页面,勾选回归出厂设定值的选项。

■ 回归出厂设定值设定

| DELTA RTU-ENOI                                                                                                    |                                                                                                    | ×              |
|----------------------------------------------------------------------------------------------------|----------------------------------------------------------------------------------------------------|----------------|
| <ul> <li>預览   基本配置  </li> <li>登录</li> <li>密码</li> <li>密码配置</li> <li>厂 修改</li> <li>密码</li> <li>密码确认</li> <li>回归出厂配置</li> <li>□ 回归出厂配置</li> <li>□ 回归出厂配置</li> </ul> | 时间配置 IF 过滤 Smart FLD 模拟量输入/输出模块 I/0 监视 Gateway 安全配置         商人         商人         原TU-EN01         夏 回归出厂配置值         夏 回归出厂配置值 |                |
|                                                                                                    |                                                                                                    | Ħ ( <u>A</u> ) |

回归出厂设定值:

勾选"回归出厂设定值"的选项,并且按"是(Y)"钮,RTU-EN01的所有选项,将回到出厂设定值。

注意事项:

由 RS-232 通讯口对 RTU-EN01 做回归出厂设定值,无论是否密码锁定,都可以执行。执行回归出厂设定值需花费时间约 10 秒,此期间请不要关闭电源。另外也可以持续按下 Reset 按钮 2 秒来回归出厂设定值。

6.17 Web 功能

RTU-EN01 具 Web 功能供使用者透过网络浏览器连结(如 IE 浏览器),使用者可藉由此功能设定与监视 RTU-EN01 信息。

- 1. 连接示意图与通讯设定方式,请参考 6.1 节。
- 开启 IE 浏览器,于网址列输入 RTU-EN01 设定之 IP 地址 "192.168.1.5" (默认值),亦可直接 由 DCISoft 预览页面复制 RTU-EN01 IP 至 IE 网址列。输入完按 "Enter"键后网页自动开启。

| 文件(12) 编辑(12) 查看(12) 收藏(14) 工具(12) 帮助(14)                                                                                                    | - <b>1</b> |
|----------------------------------------------------------------------------------------------------|------------|
| 🕝 后退 🔹 📀 - 💌 🛃 🏠 🔎 搜索 🌟 收藏夹 🧐 🔗 - 😓 🖂 🦓                                                                                                    |            |
| 地址 (1) http://192.168.1.5                                                                                                    | 链接 »       |
| <ul> <li>         无法显示网页     </li> <li>         您应在查找的页当前不可用。网站可能遇到支持问题,或者您需要 调整         您的浏览器设置。     </li> <li>         建在运送。         <ul> <li>             確認试U下操作:             <ul></ul></li></ul></li></ul> |            |
| <ul> <li>高完毕</li> <li>受 Internet</li> </ul>                                                                                                    |            |

| 模块                       | RTU-ENO1                               |  |
|--------------------------|----------------------------------------|--|
| IP 地址                    | 192.168.1.89                           |  |
| MAC that                 |                                        |  |
| 初体版本                     | <b>0.40</b> 剪切①                        |  |
| COLLEGE C                |                                        |  |
| 右侧模块资讯                   |                                        |  |
| Ͳ / Ͳ 占数                 | 加殊 (U)<br>104 / 120                    |  |
| 超) bo 点数<br>植拟骨输入/输出植体数量 | 全选(A)                                  |  |
| 第1 全積損易給》/給中積地           | <sup>2</sup><br>加速0.4FT-S 从右向左的阅读顺序 ®) |  |
| 第1日候版重制/分割田候校            | 型がいない。<br>显示 Unicode 控制字符 (S)          |  |
| 第2日與成里和八個田侯侯             | priotic i 插入 Unicode 控制子符 (L) ▶        |  |
| 第3日保設単制八/制山保炭            |                                        |  |
| 第4日保助車制八/制田保炭            |                                        |  |
| 第5台模拟重输入/输出模块            | DVPO6XA-S (H OOCC)                     |  |
| 第6台模拟重输入/输出模块            | DVP06AD-S (H 00C8)                     |  |
| 第7台模拟量输入/输出模块            | DVP04DA-S 0f 0089)                     |  |
| 第8台模拟量输入/输出模块            | DVP04DA-S (H'0089)                     |  |

| a http | p://192.168. | 1.5/       |               |             |           |                          |                |         |          | 🗸 🏹 转到 |  |
|--------|--------------|------------|---------------|-------------|-----------|--------------------------|----------------|---------|----------|--------|--|
|        | AN           |            |               |             |           |                          |                |         |          |        |  |
| ſ      | Overview     | Basic      | RTU Clock     | IP Filter   | Smart PLC | Analog Input/Output Modu | le I/O Monitor | Gateway | Security |        |  |
| ſ      | Device Ov    | erview     |               |             |           |                          |                |         |          |        |  |
|        | Module       | э          |               | RTU-EN01    |           |                          |                |         |          |        |  |
|        | IP Add       | ress       |               | 192.168.1.5 | 5         |                          |                |         |          |        |  |
|        | MAC A        | ddress     |               | 00:18:23:10 | 0:06:44   |                          |                |         |          |        |  |
|        | Firmwa       | are Versio | on            | 0.40        |           |                          |                |         |          |        |  |
|        | -Right-side  | e Module I | nformation    |             |           |                          |                |         |          |        |  |
|        | DI/DO        | Point      |               |             | 0/0       |                          |                |         |          |        |  |
|        | Numbe        | r of Analo | og Input/Outp | ut Module   | 3         |                          |                |         |          |        |  |
|        | 1st Ana      | alog Input | /Output Modu  | ile         | DVP04A    | D-S (H'0088)             |                |         |          |        |  |
|        | 2nd An       | alog Input | t/Output Mod  | ule         | DVP06A    | D-S (H'00C8)             |                |         |          |        |  |
|        | 3rd Ana      | alog Input | /Output Mod   | lle         | DVP02E    | )A-S (H'0049)            |                |         |          |        |  |
|        | 4th Ana      | alog Input | /Output Modu  | ile         | N/A       |                          |                |         |          |        |  |
|        | 5th Ana      | alog Input | /Output Modu  | ile         | N/A       |                          |                |         |          |        |  |
|        | 6th Ana      | alog Input | /Output Modu  | ile         | N/A       |                          |                |         |          |        |  |
|        | 7th Ana      | alog Input | /Output Modu  | ile         | N/A       |                          |                |         |          |        |  |
|        | 8th Ana      | alog Input | /Output Modu  | ile         | N/A       |                          |                |         |          |        |  |

- 3. 欲使用网页模拟量输入输出模块页面,请先至台达网页下载 "DeltaR-Side-S\_ENU.eds" 后汇入, 其余相关操作与 DCISoft 同,请参阅软件设定页面。
  - 注: 支持 Java Runtime Environment(JRE) v1.4.2\_xx 以上的版本。
- 4. 网页疑难排除
  - 无法联机:
    - 1. 请检查 Java 是否正确安装,可联机至 Java 网页确认。
    - 2. 请检查 Proxy 相关设定,若所在环境有 Proxy 设定请关闭 Proxy 或设定例外。
  - 关闭 Proxy:
    - 1. 于 IE 浏览器"工具"项目选择"因特网选项"。

|                                            | 和新闻(2)               |         | - 2 = 2                    |             |         |          |          |
|--------------------------------------------|----------------------|---------|----------------------------|-------------|---------|----------|----------|
| 第二日 日本 日本 日本 日本 日本 日本 日本 日本 日本 日本 日本 日本 日本 | 面山阻止柱庁 ビノ<br>加載項 (A) |         |                            |             |         |          |          |
| D @ http://192.168.1.5/ 同步                 | ( <u>s</u> )         | -       |                            |             |         |          | ▶ 🔁 转到 🖽 |
| Winde                                      | ows Update (U)       | _       |                            |             |         |          |          |
| Winde                                      | ows Messenger        | _       |                            |             |         |          |          |
| Overview Basic R Inter                     | met 选項(0)            | ITT PLC | Analog Input/Output Module | I/O Monitor | Gateway | Security |          |
| Device Overview                            |                      |         |                            |             |         |          |          |
| Module                                     | RTU-EN01             |         |                            |             |         |          |          |
| IP Address                                 | 192.168.1.5          |         |                            |             |         |          |          |
| MAC Address                                | 00:18:23:10:0        | 3:44    |                            |             |         |          |          |
| Eirmuiaro Vorcion                          | 0.40                 |         |                            |             |         |          |          |
| Filliwale version                          | 0.40                 |         |                            |             |         |          |          |
| Right-side Module Information              |                      |         |                            |             |         |          |          |
| DI / DO Point                              |                      | 0/0     |                            |             |         |          |          |
| Number of Analog Input/Out                 | put Module           | 3       |                            |             |         |          |          |
| 1st Analog Input/Output Mod                | lule                 | DVP04A  | D-S (H'0088)               |             |         |          |          |
| 2nd Analog Input/Output Mo                 | tule                 | DVP06A  | D-S (H'00C8)               |             |         |          |          |
| 3rd finalog Input Output Mor               | lulo                 | DVP02E  | A R (H'0040)               |             |         |          |          |
|                                            | ule<br>Ma            | DVF02L  | M-0 (H 0040)               |             |         |          |          |
| 4th Analog Input/Output Mod                | lule                 | N/A     |                            |             |         |          |          |
| 5th Analog Input/Output Mod                | lule                 | N/A     |                            |             |         |          |          |
| 6th Analog Input/Output Mod                | lule                 | N/A     |                            |             |         |          |          |
| 7th Analog Input/Output Mod                | lule                 | N/A     |                            |             |         |          |          |
|                                            | lulo                 | NIA     |                            |             |         |          |          |

2. 进入后点选"联机",选择"局域网络设定"。

| Internet 选项                                                                                       | ?         |
|---------------------------------------------------------------------------------------------------|-----------|
| 常规 安全 隐私 内容 连接 程序                                                                                 | 高级        |
| 要设置一个 Internet 连接,单击"设<br>置"。                                                                     | 建立连接 (1)  |
| - 拔号和虚拟专用网络设置 (2)                                                                                 | 添加 @)     |
|                                                                                                   | 册I除 (B)   |
|                                                                                                   | 设置(S)     |
| <ul> <li>从不进行拨号连接(C)</li> <li>不论网络连接是否存在都进行拨号(C)</li> <li>始终拨默认连接(D)</li> <li>当前默认连接:无</li> </ul> | 设置默认值 (2) |
| 局域网 (LAN)设置                                                                                       |           |
| LAN 设置不应用到拨号连接。对于拨号设置,单击上面的"设置"按钮。                                                                | 局域网设置 (L) |
| <br><br>确定 】 [                                                                                    | 取消 应用(A)  |

3. 进入后取消勾选 "Proxy 服务器"后按确定离开。

| 局填两 (LAN) 设置 🛛 🕐 🔀                                                                                                    |
|----------------------------------------------------------------------------------------------------|
| 自动配置<br>自动配置会覆盖手动设置。要确保使用手动设置,请禁用自动配置。<br>☑ 自动检测设置 ( <u>A</u> )<br>☑ 使用自动配置脚本 ( <u>S</u> )                                                                                                    |
| 地址 (E)代理服务器                                                                                                    |
| <ul> <li>□ 为 LAN 使用代理服务器 (2) (这些设置不会应用于拨号或<br/>VPN 连接)。</li> <li>地址 (2): XXX.XXX 端口 (2): 0000  高级 (2)</li> </ul>                                                                                                    |
| □ 对于本地地址不使用代理服务器 ®)<br>确定 取消                                                                                                    |
|                                                                                                    |
| 局域网 (LAR) 设置                                                                                                    |
| <b>月续两 (LAR)设置</b><br>自动配置<br>自动配置会覆盖手动设置。要确保使用手动设置,请禁用自动配置。<br>置。                                                                                                    |
| 与续网(LAR)设置<br>自动配置<br>自动配置会覆盖手动设置。要确保使用手动设置,诸禁用自动配<br>置。<br>✓ 自动检测设置(A)<br>●使用自动配置脚本(S)<br>地址(G)                                                                                                    |
| 月其阿 (LAR) 设置         自动配置         自动配置会覆盖手动设置。要确保使用手动设置,请禁用自动配置。         ● 自动检测设置 (A)         ● 使用自动配置脚本 (S)         地址 (B)         〇 LAN 使用代理服务器 (Q) (这些设置不会应用于拨号或)                                                                               |
| 月域网(LAR)设置         自动配置         自动配置会覆盖手动设置。要确保使用手动设置,请禁用自动配置。         ● 自动检测设置(A)         ●使用自动配置脚本(S)         地址(B)         パ理服务器         「为 LAN 使用代理服务器(Q) (这些设置不会应用于拨号或)         地址(2):         XXX.XXX       端口(C):         同方本地地址不使用代理服务器(Q) |

- 设定例外:
  - 1. 于局域网络设定页面点选进阶。

| 与域网(LAN)谈            | 置        |            |      | ? 🛽    |
|----------------------|----------|------------|------|--------|
| 自动配置<br>自动配置会覆<br>置。 | 盖手动设置。要  | 确保使用手      | 动设置, | 诸禁用自动配 |
| 🗹 自动检测设              | 置(A)     |            |      |        |
| □ 使用自动酸              | 置脚本 (S)  |            |      |        |
| 地址(图)                |          |            |      |        |
| 代理服务器                |          |            |      |        |
| ☑为 LAN 使/<br>VPN 连接) | 用代理服务器 Œ | (这些设置      | 和会应用 | 用于拨号或  |
| 地址(医):               | XXX. XXX | 端口(T):     | 0000 | 高级(C)  |
| ] 对于本                | 地地址不使用代3 | <br>里服务器(B | )    |        |
|                      |          |            |      |        |
|                      |          | i          | 确定   | 取消     |
|                      |          |            |      |        |

2. 于例外输入 RTU-EN01 IP 地址 "192.168.1.89"

| 代理服务 | -<br>器设置                        |                                | ? 🛛     |
|------|---------------------------------|--------------------------------|---------|
| 服务器  | 类型                              | 代理服务器地址                        | 端口      |
|      | HTTP (H) :                      | XXX. XXX                       |         |
|      | Secure(S):                      | XXX. XXX                       |         |
|      | FTP ( <u>F</u> ) :              | XXX. XXX                       |         |
|      | Gopher (G) :                    | XXX. XXX                       |         |
|      | Socks (C) :                     |                                |         |
|      | ☑ 对所有协                          | 议均使用相同的代理服务器                   | ŧw      |
| 例外   | 对于以下列于<br>192.168.1.<br>使用分号(;) | 开头的地址不使用代理服务<br>33<br>将不同项目隔开。 | 器 (N) : |
|      |                                 | 确定                             | 取消      |

- 3. 按确定后离开。
- 网页不正常动作:

请清除暂时数据夹。

1. 于 IE Browser"工具"项目选择"因特网选项"。

| 文件 (E) 编辑  | 最(E) 査看(V     | () 收藏(A)     | 工具(       | ) 帮助(H)<br>和新闻(M) |         | 2                       |                |         |          |        | <b>A</b> |
|------------|---------------|--------------|-----------|-------------------|---------|-------------------------|----------------|---------|----------|--------|----------|
| 🕞 后退 🔹     |               | 2 🏠          | 弹出        | 窗口阻止程序(2)         | • P 🔗   | l• 🖕 🖂 🦓                |                |         |          |        |          |
| 地址 @) 🍯 ht | .tp://192.168 | 1.5/         | 管理        | 加载项 (A)           |         |                         |                |         |          | 🖌 🄁 转到 | 别 链接 »   |
|            | A             |              | Wind      | lows Update (U)   |         |                         |                |         |          |        | ~        |
|            |               | ELIA         | Wind      | lows Messenger    |         |                         |                |         |          |        |          |
|            | Overview      | Basic        | R Inte    | rnet 选項(0)        | irt PLC | Analog Input/Output Mod | le I/O Monitor | Gateway | Security |        |          |
|            | Device O      | verview      |           |                   | _       |                         |                |         |          |        |          |
|            | Modul         | e            |           | RTU-EN01          |         |                         |                |         |          |        |          |
|            | IP Add        | iress        |           | 192.168.1.5       |         |                         |                |         |          |        |          |
|            | MAC A         | ddress       |           | 00:18:23:10:0     | 5:44    |                         |                |         |          |        |          |
|            | Firmw         | are Versior  | I.        | 0.40              |         |                         |                |         |          |        |          |
|            | Right-side    | e Module In  | ormation  |                   |         |                         |                |         |          |        |          |
|            | DI/DO         | Point        |           |                   | 0/0     |                         |                |         |          |        |          |
|            | Numbe         | er of Analog | Input/Out | put Module        | 3       |                         |                |         |          |        |          |
|            | 1st An        | alog Input/C | utput Mo  | dule              | DVP04A  | AD-S (H'0088)           |                |         |          |        |          |
|            | 2nd Ar        | alog Input/  | Dutput Ma | dule              | DVP064  | AD-S (H'00C8)           |                |         |          |        |          |
|            | 3rd An        | alog Input/C | utput Mo  | dule              | DVP020  | DA-S (H'0049)           |                |         |          |        |          |
|            | 4th An        | alog Input/C | utput Mo  | dule              | N/A     |                         |                |         |          |        |          |
|            | 5th An        | alog Input/C | utput Mo  | dule              | N/A     |                         |                |         |          |        |          |
|            | 6th An        | alog Input/C | utput Mo  | dule              | N/A     |                         |                |         |          |        |          |
|            | 7th An        | alog Input/C | utput Mo  | dule              | N/A     |                         |                |         |          |        |          |
|            | 8th An        | alog input/C | utput Mo  | dule              | N/A     |                         |                |         |          |        |          |
|            |               |              |           |                   |         |                         |                |         |          |        |          |

2. 于"一般"页面 Temporary Internet files 中选择"删除档案"。

| Internet                                       | 选项                          |                                   |                           |                    |               |               | ? 🔀                    |
|------------------------------------------------|-----------------------------|-----------------------------------|---------------------------|--------------------|---------------|---------------|------------------------|
| 常规                                             | 安全                          | 隐私                                | 内容                        | 连接                 | 程序            | 高级            |                        |
| ±π-                                            | 可以更<br>地址(<br>〔1            | 200主页。<br><u>B</u> ): ht<br>使用当前] | tp://www<br>页( <u>C</u> ) | . delta. c<br>使用默认 | om <br>页 (12) | 使用空白          | 与页 @)                  |
|                                                | vet 临时<br>所查看<br>提高以<br>删除, | 文件<br>前 Inte<br>人后浏览的<br>Cookies( | rnet 页7<br>刘速度。<br>I)     | 字储在特5<br>删除文件      | 宦的文件;<br>亚)   | 夹中,这有<br>记者(  | ¥可以<br>5)              |
| - 历史记<br>-  -  -  -  -  -  -  -  -  -  -  -  - | 录<br>"His<br>速访问<br>页保存在    | tory"文<br>】最近查看<br>历史记录           | 件夹中包<br>計过的页。<br>中的天数     | 含有已访<br>(低): 1(    | 问页的键<br>) 🔹 👔 | 接,可使<br>春除历史i | 明户快<br>记录 ( <u>t</u> ) |
| 颜色                                             | @)                          | 字体                                | 5 (M)                     | 语言                 | Ū             | 辅助功           | 能促))                   |
|                                                |                             |                                   |                           | 确定                 |               | 取消            | 应用(A)                  |

3. 勾选"删除所有离线内容"后按"确定"开始删除。

| 二〇〇〇 | t件 🛛 🔀                     |
|------|----------------------------|
|      | 是否删除 Internet 临时文件夹中的所有内容? |
| -    | 您也可以删除本地存储的所有脱机内容。         |
|      | ☑ 删除所有脱机内容 @)              |
|      | 确定 取消                      |

- 4. 按确定离开"一般"设定页面。
- 7 应用范例 DCISoft
- 7.1 Smart PLC IF-THEN

| 功能叙述 | 使用 DCISoft 设定 Smart PLC 中的 IF-THEN 功能 |
|------|---------------------------------------|
| 设定步骤 | (1) 设定当 RX0 和 RX1 为 ON 时,设定 RY0 为输出   |
|      | (2) 设定当 RX2 由 OFF → ON 时, RY1 转向      |

1. 连接示意图如下所示,通讯设定方式请参考 6.1 节。

## Modbus TCP 远程 I/O 通讯模块 RTU-EN01

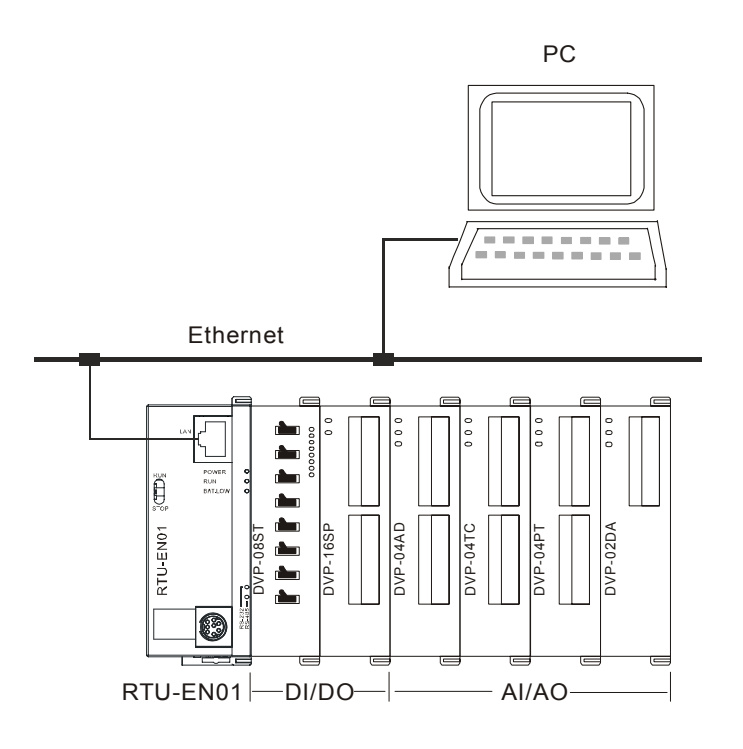

- 2. 开启 RTU-EN01 的设定画面, 切换到 SMART PLC 页面。
- 3. 在 IF 设定字段选取"RX 0 On", "RX 1 On", 并在条件间运算方式选择"AND"。 在 THEN 设定字段 选取"RY 0 Set", 然后按下"新增"按纽将指令新增到列表中。

| delta rtu-enoi                                                                                           |
|----------------------------------------------------------------------------------------------------|
| 預览   基本配置   时间配置   IP 过滤 Smart FLC   模拟量输入/输出模块   I/0 监视   Gateway   安全配置  <br>IF-THEN   计时器   计数器   万年历 |
| ▼ 启动<br>IF<br>RX ▼ 0 ▼ On ▼<br>RX ▼ 1 ▼ On ▼<br>▼                                                        |
|                                                                                                    |
| - 10日本 11日本 11日本 11日本 11日本 11日本 11日本 11日本                                                                |
|                                                                                                    |
| · · · · · · · · · · · · · · · · · · ·                                                                    |

4. 在 IF 设定字段选取"RX 2 Rising"。在 THEN 设定字段选取"RY 1 Toggle", 然后按下"新增"按纽将 指令新增到列表中。完成后按下"应用(A)",将数据存回 RTU-EN01。

| DELTA RTU-ENOI                                                          | × |
|-------------------------------------------------------------------------|---|
| 预览  基本配置 时间配置 IP 过滤 Smart PLC 模拟量输入/输出模块 I/O 监视   Gateway   安全配置        |   |
| IF-THEN   计时器   计数器   万年历                                               |   |
| ☞ 启动                                                                    |   |
| □ IF ───────────────────────────────────                                |   |
|                                                                         |   |
|                                                                         |   |
| 条件之间运算         OR         」         新增         修改         清除         删除 |   |
| 编号 启动 IF THEN 上移                                                        |   |
| 0 v (RX0 = On ) AND Set RY0:                                            |   |
| I V (RAZ = RISING) loggle RII;                                          |   |
|                                                                         |   |
|                                                                         |   |
|                                                                         |   |
|                                                                         |   |
|                                                                         |   |
|                                                                         |   |
|                                                                         | - |
| <u>」明定</u> 收闭仪用 (4)                                                     |   |

#### 7.2 Smart PLC - 定时器

| 功能叙述 | 经由 DCISoft 来设定 Smart PLC 来达到, RY0 On 1 秒后, RY0 Off 500 毫秒, 且反复执行。 |
|------|-------------------------------------------------------------------|
| 设定步骤 | (1) 设定定时器, T0 为 1s, T1 为 500ms                                    |
|      | (2) 设定 IF-THEN 当计时到达后,由 RY0 输出 On 或 Off                           |

- 1. 开启 RTU-EN01 的设定画面,切换到 Smart PLC 页面。打开计数器设定页面。
- 2. 启动 T0 和 T1,并设定 T0 为 1 秒, T1 为 500 ms。按下套用将值写入 RTU-EN01 中

| DEL. | TA        | RTU-ENO             | 11     |             |         |        |     |          |          |       |      |   |          |   |             | $\times$ |
|------|-----------|---------------------|--------|-------------|---------|--------|-----|----------|----------|-------|------|---|----------|---|-------------|----------|
| 预    | Urr<br>Th | 基本配置                | 日间配置   | IP 过滤 Smart | PLC 模拟量 | :输入/输出 | 夏块  | 11/0     | 监视   Gat | teway | 安全配  | 晋 |          |   |             |          |
|      | -         |                     |        |             | 1       |        |     | 1        |          |       | 1    |   |          |   |             |          |
|      | F-T       | hen ith             | 器 计数器  | 万年历         |         |        |     |          |          |       |      |   |          |   |             |          |
|      |           | 自动                  | 舌复为行   | STOP -> RIT | 把时      | 计数单    | e.  |          |          |       |      |   |          |   |             |          |
|      |           | ла <del>- 4</del> 0 | ±2.011 | 时重置         | Me n 1  | ижт    | GT. | -        |          |       |      |   |          |   |             |          |
|      | 0         | 2                   | D      | D           | 1       | 1s     | •   |          |          |       |      |   |          |   |             |          |
|      | 1         | 2                   | D      | D           | 5       | 100ms  | -   |          |          |       |      |   |          |   |             |          |
|      | 2         | D                   | D      | D           | 1       | 10ms   | •   |          |          |       |      |   |          |   |             |          |
|      | 3         | D                   | ם      | D           | 1       | 10ms   | -   |          |          |       |      |   |          |   |             |          |
|      | 4         | D                   | D      | D           | 1       | 10ms   | -   |          |          |       |      |   |          |   |             |          |
|      | 5         | D                   | D      | D           | 1       | 10ms   | -   |          |          |       |      |   |          |   |             |          |
|      | 6         | D                   | D      | D           | 1       | 10ms   | •   |          |          |       |      |   |          |   |             |          |
|      | 7         | D                   | D      | D           | 1       | 10ms   | -   |          |          |       |      |   |          |   |             |          |
|      | 8         | D                   | D      | D           | 1       | 10ms   | -   |          |          |       |      |   |          |   |             |          |
|      | 9         | D                   | D      | D           | 1       | 10ms   | -   |          |          |       |      |   |          |   |             |          |
|      | 10        | D                   | D      | D           | 1       | 10ms   | -   |          |          |       |      |   |          |   |             |          |
|      | 11        | D                   | D      | D           | 1       | 10ms   | -   |          |          |       |      |   |          |   |             |          |
|      | 12        | D                   | D      | D           | 1       | 10ms   | -   |          |          |       |      |   |          |   |             |          |
|      | 13        | 5                   | D      | D           | 1       | 10     | 20  | <u> </u> |          |       |      |   |          |   |             |          |
|      |           |                     |        |             |         |        |     |          |          |       |      |   |          |   |             |          |
|      |           |                     |        |             |         |        |     |          |          |       |      |   |          |   |             |          |
|      |           |                     |        |             |         |        |     |          |          |       |      |   |          |   |             |          |
| _    |           |                     |        |             |         |        |     |          |          |       |      |   |          |   |             |          |
|      | _         |                     |        |             |         |        | _   |          |          | -     | -    | - | The balk | 1 | ÷ • • • • • |          |
|      |           |                     |        |             |         |        |     |          |          |       | - 第2 |   | 取消       |   | 应用 (A)      |          |

## Modbus TCP 远程 I/O 通讯模块 RTU-EN01

- 3. 切换到 IF-THEN 页面,勾选"启动",并在 IF 设定字段选取"T 0 Rising"。在 THEN 设定字段选取"RY 0 Reset", "T 1 Reset",然后按下"新增"按纽将指令新增到列表中。
- 在 IF 设定字段选取"T 1 Rising"。在 THEN 设定字段选取"RY 0 Set", "T 0 Reset", 然后按下"新增" 按纽将指令新增到列表中。
- 5. 在 IF 设定字段选取"T 0 On"、"T 1 On"和"AND"。在 THEN 设定字段选取"T 0 Reset", 然后按下"新 增"按纽将指令新增到列表中。完成后按下"确定",将数据存回 RTU-EN01。

|                                                                                                    |                                                                                                    | X          |
|----------------------------------------------------------------------------------------------------|----------------------------------------------------------------------------------------------------|------------|
| IF-THEN       计时器       计数器       万年历         マ       店边       IIIIIN       IIIIO       Reset       マ         マ       マ       マ       マ       マ       マ         条件之间运算       AND       新増       修改       清除       删除         編号       启动       IF       THEN       上移         0       v       (T0 = Rising )       Set RY0; Reset .       下形         2       v       (T0 = Roising )       Set RY0; Reset .       下形         1       v<(T0 = On ) AND (T1       Reset T0;       下形         1       ・       ・       下形       日                                                                                                    | 页版   基本配置   时间配置   IP 过滤 Smart FLC   模拟量输入/输出模块   I/O 监视   Gate                                                                                                    | way   安全配置 |
| ▼ 启动       IHEN         I → 0 → 0 ∩ →       I → 0 → Reset →         ▼       ▼         ▼       ▼         ▼       ▼         ▼       ▼         ▼       ▼         ▼       ▼         ▼       ▼         ▼       ▼         ▼       ▼         ▼       ▼         ▼       ▼         ▼       ▼         ●       ▼         (T0 = Rising)       Set RY0; Reset .         1       ▼         ▼       (T0 = Rising )         Set RY0; Reset .       下移                                                                                                    | IF-THEN   计时器   计数器   万年历                                                                                                    | 1          |
| I       I       I |                                                                                                    |            |
| I       I       I       I       I         マ       マ       マ       I       I         日本       F       I       I       I         日本       I       I       I       I         日本       I       I       I       I         日本       I       I       I       I         I       I       I       I       I         I       I       I       I       I         I       I       I       I       I         I       I       I       I       I         I       I       I       I       I         I       I       I       I       I         I       I       I       I       I         I       I       I       I       I         I       I       I       I       I       III         I       III       IIIIIIIIIIIIIIIIIIIIIIIIIIIIIIIIIIII                                                                                                    | T T T T T T T T T T T T T T T T T T T                                                                                                    |            |
| 承件之间运算       AND        新增       修改       清除       删除         编号       启动       IF       THEN       上移         0       v       (T0 = Rising )       Set RYO;       下疹         1       v       (T0 = Rising )       Set RYO; Reset .       下疹         2       v       (T0 = On )       AND (T1       Reset T0;       下疹         4       .       .       .       .       .       .                                                                                                    |                                                                                                    |            |
| 条件之间运算       AND ▼       新增       修改       清除       删除         3編号       启动       IF       THEN       上移         0       v       (T0 = Rising )       Set RYO;       Field         1       v       (T0 = Rising )       Set RYO;       Reset .         2       v       (T0 = On )       AND (T1       Reset T0;                                                                                                    |                                                                                                    |            |
| 编号       启动       IF       THEN       上移         0       v       (T0 = Rising )       Set RYO;       Reset .         1       v       (T0 = On ) AND (T1 Reset T0;       下形         1       ·       ·       ·       ·         •       ·       ·       ·       ·       ·         •       ·       ·       ·       ·       ·         •       ·       ·       ·       ·       ·         •       ·       ·       ·       ·       ·         •       ·       ·       ·       ·       ·                                                                                                    | 条件之间运算         AND ▼         新增         修改         清除         删除                                                                                                    |            |
| 0       v       (T0 = Rising )       Set RY0;         1       v       (T0 = Rising )       Set RY0; Reset .         2       v       (T0 = On ) AND (T1       Reset T0;         1                                                                                                    |                                                                                                    |            |
| 1     V     (10 = AlSing )     Set Al0, Reset .       2     V     (T0 = 0n) AND (T1 Reset T0;       1     .                                                                                                    | 编号 启动 IF 上移                                                                                                    |            |
|                                                                                                    | 编号         启动         IF         THEN         上移           0         v         (T0 = Rising)         Set RY0;         下移           1         v         (T0 = Rising)         Set RY0;         下移                                                                                     | 1          |
|                                                                                                    | 编号         启动         IF         THEN         上移           0         v         (T0 = Rising)         Set RYO;         上移           1         v         (T0 = Rising)         Set RYO;         下形           2         v         (T0 = On ) AND (T1         Reset T0;                  | 1          |
|                                                                                                    | 编号         启动         IF         THEN         上移           0         v         (T0 = Rising)         Set RYO;         下形           1         v         (T0 = Rising)         Set RYO; Reset.         下形           2         v         (T0 = On ) AND (T1 Reset T0;         Reset T0; |            |
|                                                                                                    | 编号       启动       IF       THEN       上移         0       v       (T0 = Rising )       Set RY0;       下移         1       v       (T0 = Rising )       Set RY0; Reset .         2       v       (T0 = On ) AND (T1 Reset T0;                                                           |            |
|                                                                                                    | 编号       启动       IF       THEN       上移         0       v       (T0 = Rising )       Set RY0;       File         1       v       (T0 = Rising )       Set RY0; Reset ,       File         2       v       (T0 = On ) AND (T1       Reset T0;         4       •       •              |            |
|                                                                                                    | 编号       启动       IF       THEN       上移         0       v       (T0 = Rising )       Set RY0;       File         1       v       (T0 = Rising )       Set RY0; Reset .       File         2       v       (T0 = On ) AND (T1       Reset T0:                                        |            |
|                                                                                                    | 编号 启动 IF       THEN       上移         0 v (T0 = Rising)       Set RY0;       File         1 v (T0 = Rising)       Set RY0; Reset.       下形         2 v (T0 = On ) AND (T1 Reset T0;       *         4       *                                                                         |            |

#### 7.3 Smart PLC - 计数器

| 功能叙述 | 经由 DCISoft 来设定计数器,当 RX1 数 5 次后,由 RY0 输出。 |
|------|------------------------------------------|
| 设定步骤 | (1) 设定计数器 C0, RX1 上数 5 次后计数到达            |
|      | (2) 设定 IF-THEN 当计数到达后,由 RY0 输出           |

- 1. 开启 RTU-EN01 的设定画面,切换到 Smart PLC 页面。打开计数器设定页面。
- 勾选"启动"计数器 0,计数方向选择 Count Up,上限设为 5,计数来源选为 RX1。按下套用将计数器设定值写入 RTU-EN01。

|     | RTU-EN     | 01       |      |             | 1          |     |
|-----|------------|----------|------|-------------|------------|-----|
| ŝ   | 基本配置       | £│时间配置   | IF   | ·过滤 Smart I | № ┃模拟量输入/转 | 向出樽 |
| /-T | hen   i+BJ | 器 计数器    | 万年   | ∓历          |            |     |
|     | 启动         | 上數/下對    | by I | 上限/下限       | RX触发来源点    |     |
| 0   |            | Count Up | •    | 5           | 1          |     |
| 1   | D          | Count Up | -    | 0           | 0          |     |
| 2   | D          | Count Up | -    | 0           | 0          |     |
| 3   | D          | Count Up | -    | 0           | 0          |     |
| L   | D          | Count Up | •    | 0           | 0          |     |
| 5   | D          | Count Up | •    | 0           | 0          |     |
| 6   | D          | Count Up | -    | 0           | 0          |     |
| 7   | D          | Count Up | -    | 0           | 0          |     |
| 8   | D          | Count Up | •    | 0           | 0          |     |
| 9   | D          | Count Up | •    | 0           | 0          |     |
| 10  | D          | Count Up | -    | 0           | 0          |     |
| 11  | D          | Count Up | -    | 0           | 0          |     |
| 12  | D          | Count Up | •    | 0           | 0          | -   |
| 13  | 5          | C I T    | - 1  | 0           | n          |     |

3. 切换到 IF-THEN 页面 勾选"启动",并在 IF 设定字段选取"C 0 On"。在 THEN 设定字段选取"RY 0 Set",然后按下"新增"按纽将指令新增到列表中。完成后按下"应用(A)",将数据存回 RTU-EN01。

| ELTA RTU-ENOI                                                                                            |
|----------------------------------------------------------------------------------------------------|
| 预览   基本配置   时间配置   IP 过滤 Smart PLC   模拟量输入/输出模块   I/O 监视   Gateway   安全配置  <br>IF-THEN   计时器   计数器   万年历 |
| マ 启动<br>「IF THEN                                                                                         |
|                                                                                                    |
| 条件之间运算     OR     ✓       新增     修改     清除                                                               |
| $\begin{array}{c c c c c c c c c c c c c c c c c c c $                                                   |
|                                                                                                    |
| ( )                                                                                                    |
|                                                                                                    |
|                                                                                                    |

7.4 Smart PLC - 万年历

| 功能叙述 | 经由 DCISoft 来设定 Smart PLC 来达到 RY0 每天 08:00 设为 On, 09:00 设为 Off。 |
|------|----------------------------------------------------------------|
| 设定步骤 | (1) 设定万年历,每天 08:00 启动,并持续输出 1 小时。                              |
|      | (2) 设定 IF-THEN 当计时到达后,由 RY0 输出 On 或 Off                        |

- 1. 开启 RTU-EN01 的设定画面,切换到 Smart PLC 页面。打开万年历设定页面。
- 启动 R0,并设定 R0 为周期为 Daily,自动重置时间为 1 小时,并启动的时间设为 08:00:00。按下 套用将值写入 RTU-EN01 中

## Modbus TCP 远程 I/O 通讯模块 RTU-EN01

|    | 启动 | 周期也    | ŧ | 触发后自动<br>重置 | 自动重置时间 | 单位     |   | 年    | 月 | Ħ | 星期   |   | 时 | 分 | - |
|----|----|--------|---|-------------|--------|--------|---|------|---|---|------|---|---|---|---|
| 0  |    | Daily  | • | D           | 60     | Minute | • | 2007 | 1 | 1 | Mon. | - | 8 | 0 |   |
| 1  | D  | Single | - | D           | 1      | Second | • | 2007 | 1 | 1 | Mon. | - | 0 | 0 |   |
| 2  | D  | Single | • | D           | 1      | Second | • | 2007 | 1 | 1 | Mon. | - | 0 | 0 |   |
| 3  | D  | Single | - | D           | 1      | Second | • | 2007 | 1 | 1 | Mon. | - | 0 | 0 |   |
| 4  | D  | Single | • | D           | 1      | Second | • | 2007 | 1 | 1 | Mon. | - | 0 | 0 |   |
| 5  | D  | Single | • | D           | 1      | Second | • | 2007 | 1 | 1 | Mon. | - | 0 | 0 |   |
| 6  | D  | Single | • | D           | 1      | Second | • | 2007 | 1 | 1 | Mon. | - | 0 | 0 |   |
| 7  | D  | Single | • | D           | 1      | Second | • | 2007 | 1 | 1 | Mon. | - | 0 | 0 |   |
| 8  | D  | Single | • | D           | 1      | Second | • | 2007 | 1 | 1 | Mon. | - | 0 | 0 |   |
| 9  | D  | Single | • | D           | 1      | Second | • | 2007 | 1 | 1 | Mon. | - | 0 | 0 |   |
| 10 | D  | Single | • | D           | 1      | Second | • | 2007 | 1 | 1 | Mon. | - | 0 | 0 |   |
| 11 | D  | Single | • | D           | 1      | Second | • | 2007 | 1 | 1 | Mon. | - | 0 | 0 |   |
| 12 | n  | Sinole | + | n           | 1      | Second | • | 2007 | 1 | 1 | Mon  | 7 | Π | Π |   |
| -  |    |        | _ |             |        |        | _ |      |   |   |      |   |   |   | _ |

- 3. 切换到 IF-THEN 页面,在 IF 设定字段选取"RT0 On"。在 THEN 设定字段选取"RY 0 Set",然后按下"新增"按纽将指令新增到列表中。
- 在 IF 设定字段选取"RT0 Off"。在 THEN 设定字段选取"RY 0 Reset",然后按下"新增"按纽将指令 新增到列表中。完成后按下"确定",将数据存回 RTU-EN01。

| DELTA RTU-ENOI                                                                                                    |
|----------------------------------------------------------------------------------------------------|
| 預览   基本配置   时间配置   IP 过滤 Smart PLC   模拟量输入/输出模块   I/O 监视   Gateway   安全配置       IF-THEN   计时器   计数器   万年历                                                                                                    |
| ✓ 启动       IF     R ▼ 0 ▼ 0 n ▼     RY ▼ 0 ▼ Set ▼       ▼     ▼       ▼     ▼       ▼     ▼       ▼     ▼       ▼     ▼       ▼     ▼       ▼     ▼       ▼     ▼       ▼     ▼       ▼     ▼       ▼     ▼       ▼     ▼       ▼     ▼       ▼     ▼       第増     100 ▼ |
| 编号         启动         IF         THEN         上移           0         v         (R0 = On )         Set RYO;         下移                                                                                                    |
|                                                                                                    |
|                                                                                                    |

#### 7.5 虚拟串行端口应用

| 辺<br>功能叙述 隼 | 查过虚拟串行端口切能将传达至迪讯端口(RS-232)的数据转换到网络(Ethernet),连线至仅支持<br>串行端口的软件,如台达各工业产品软件 WPLSoft、VFDSoft、ASDASoft。以下范例说明如何<br>应用虚拟串行端口将 VFDSoft 与 VFD-E 透过网络连线 |
|-------------|----------------------------------------------------------------------------------------------------|
| 设定步骤 (1     | 1) 选择使用者定义协议,并设定序列主站序列从站通讯参数与 VFD-E 相同                                                                                                    |
| (2          | 2) 设定虚拟串行端口                                                                                                    |
| (3          | 3) 开启 Delta VFDSoft 设定通讯格式(Com Setup)建立连线                                                                                                    |

- 1. 设定虚拟串行端口
- COM 2 模式(RS-485)选择 Virtual Com,并设定与 Delta VFD 相同之通讯参数

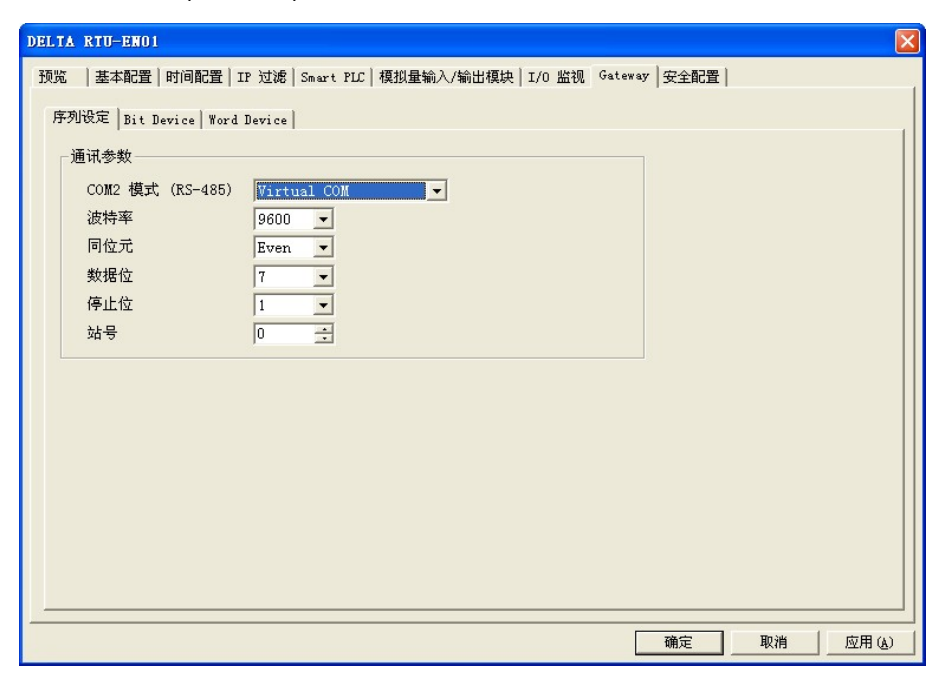

- 听取端口号码预设为 20001。
- 打开虚拟串行端口设定页面

| 🗒 Delta DCISoft 📃           |  |
|-----------------------------|--|
| 文件 (2) 查看 (2) 工具 (2) 帮助 (2) |  |
| □                           |  |

| VirtualCOM - Cor       | ifiguration |      |    |       |         |              |
|------------------------|-------------|------|----|-------|---------|--------------|
| <u>File Edit H</u> elp |             |      |    |       |         |              |
| COM Port               | Create      |      |    |       |         |              |
|                        | Parameter   |      |    |       |         |              |
|                        | COM Port    | COM2 | •  | -     | 选择欲虚拟   | 之COM Port    |
|                        | IP Address  |      |    |       | - 搜寻网路上 | :装置或直接输入IP位址 |
|                        | Listen Port | [    |    |       |         |              |
|                        | Module Name |      |    |       |         |              |
|                        |             | OK   | Ca | ancel |         |              |
|                        |             |      |    |       |         |              |

■ 按下搜寻键将出现网络上所有可连接装置

| Module   | Module Name | IP Address    | Port  | M  |
|----------|-------------|---------------|-------|----|
| RTU-EN01 | RTU-EN01    | 192.168.1.161 | 20001 | 00 |
|          |             |               |       |    |
|          |             |               |       |    |

■ 选择后按下 OK 将自动汇入装置相关信息。按 OK 即设定完成

| Стеате                                                            |                                            |                                    |
|-------------------------------------------------------------------|--------------------------------------------|------------------------------------|
| Parameter<br>COM Port<br>IP Address<br>Listen Port<br>Module Name | COM2<br>192.168.1.161<br>20001<br>RTU-EN01 | <br>VirtualCOI X<br>Create succeed |
|                                                                   | OK Cancel                                  |                                    |

■ 设定成功后,于装置管理员可以看到所设定的虚拟串行端口

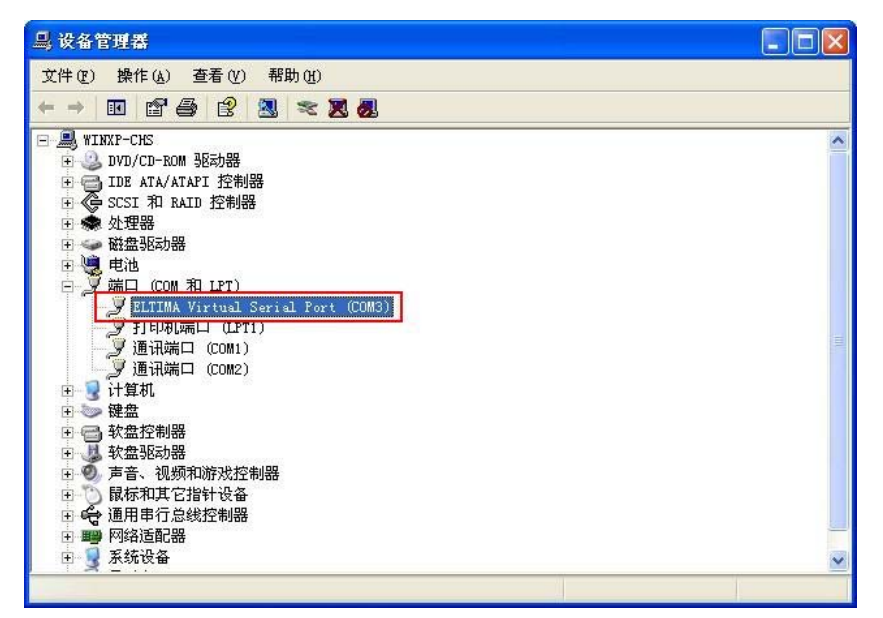

- 2. 使用虚拟串行端口于 Delta VFDSoft。
  - 打开 Delta VFDSoft。

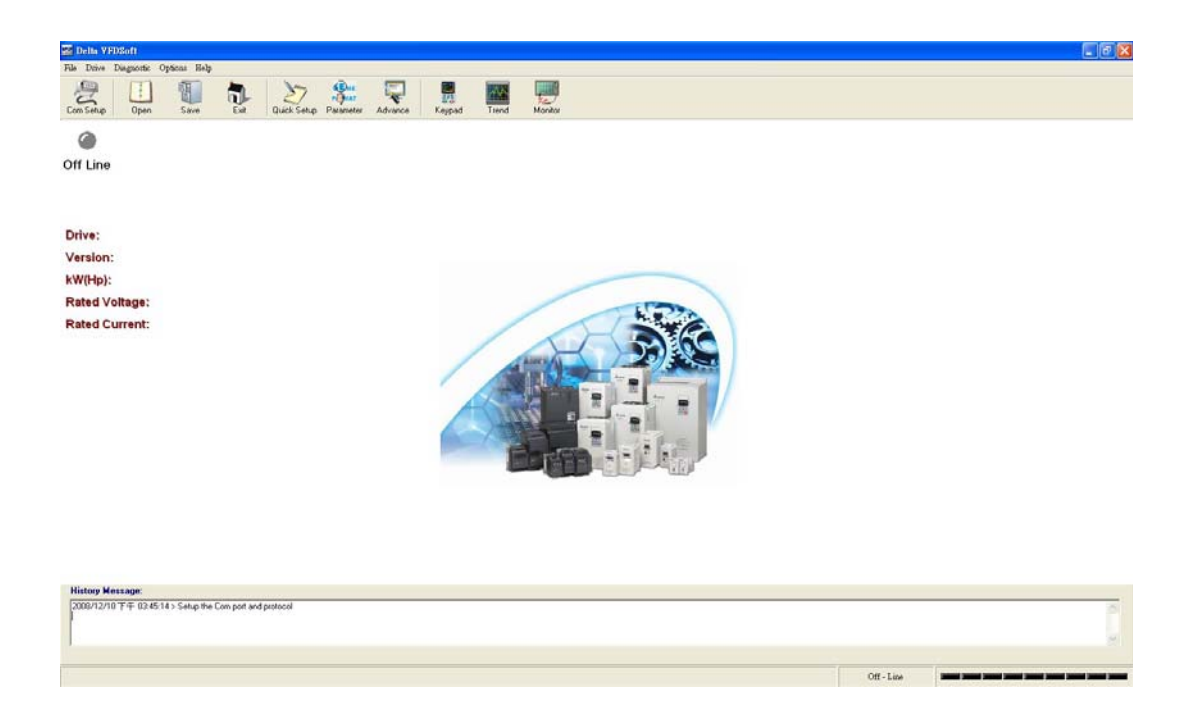

■ 设定通讯格式(Com Setup)

将前面所设定的虚拟串行端口(Com2)输入于 Com Port。接着输入 VFD 通讯格式(38400、7、

E、1),输入后按下"Test"键,Success 灯亮代表通讯测试成功。

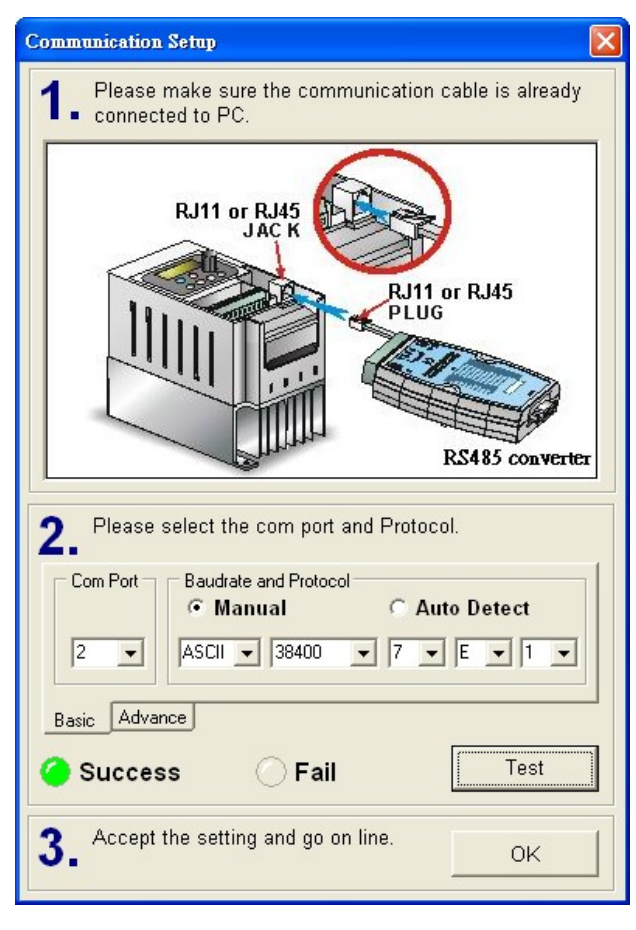

■ 按下"OK"后即可用 VFDSoft 与 VFD-E 正常连线。

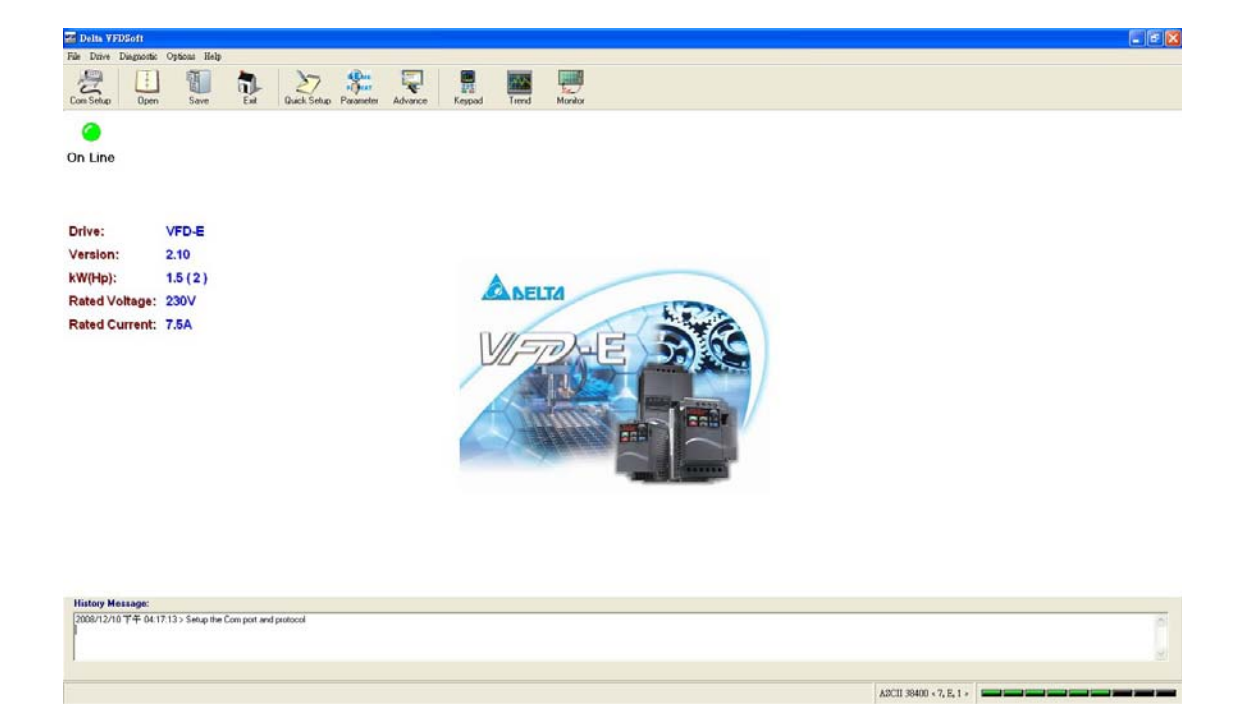